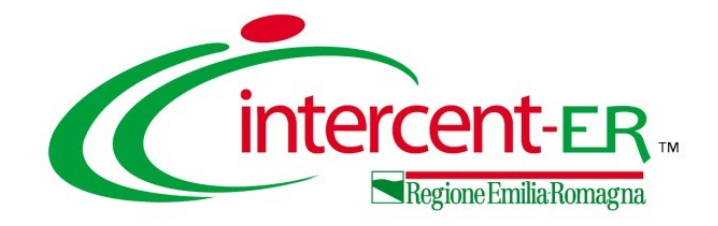

## Accesso al Fascicolo Virtuale dell'Operatore Economico tramite la Piattaforma SATER.

Il webinar illustra le modalità di utilizzo delle nuove funzionalità SATER per l'accesso al FVOE e il recupero dei documenti a comprova dei requisiti di partecipazione degli OE.

Maria Grazia Iandiorio - TeamSystem

14/04/2025

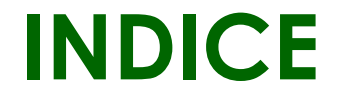

### 1. INTRODUZIONE

2. <u>RICHIESTA DI ACCESSO FVOE</u>

3. DOCUMENTI FVOE

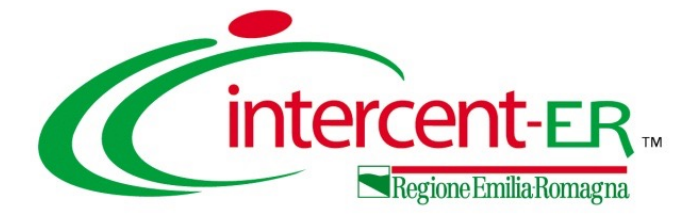

## INTRODUZIONE

## Ecosistema nazionale di approvvigionamento digitale

L'ecosistema nazionale di approvvigionamento digitale è costituito dai **servizi digitali infrastrutturali** abilitanti la gestione del ciclo di vita dei contratti pubblici e dalle **piattaforme di approvvigionamento digitale** utilizzate dalle SA e viene alimentato dalle basi dati d'interesse nazionale definite dal codice dell'amministrazione digitale (CAD).

Le piattaforme delle SA sono tenute a trasmettere alla Banca dati nazionale dei contratti pubblici (BDNCP) un **insieme di informazioni**, ai sensi della **delibera ANAC n. 261/2023** adottata in recepimento dell'articolo 23 del codice.

La BDNCP si articola nelle sezioni:

- Anagrafe Unica delle Stazioni Appaltanti (AUSA)
- Piattaforma Contratti Pubblici (PCP)
- Piattaforma di Pubblicità a valore legale (PVL)
- Fascicolo Virtuale dell'Operatore Economico (FVOE)
- Anagrafe degli Operatori Economici

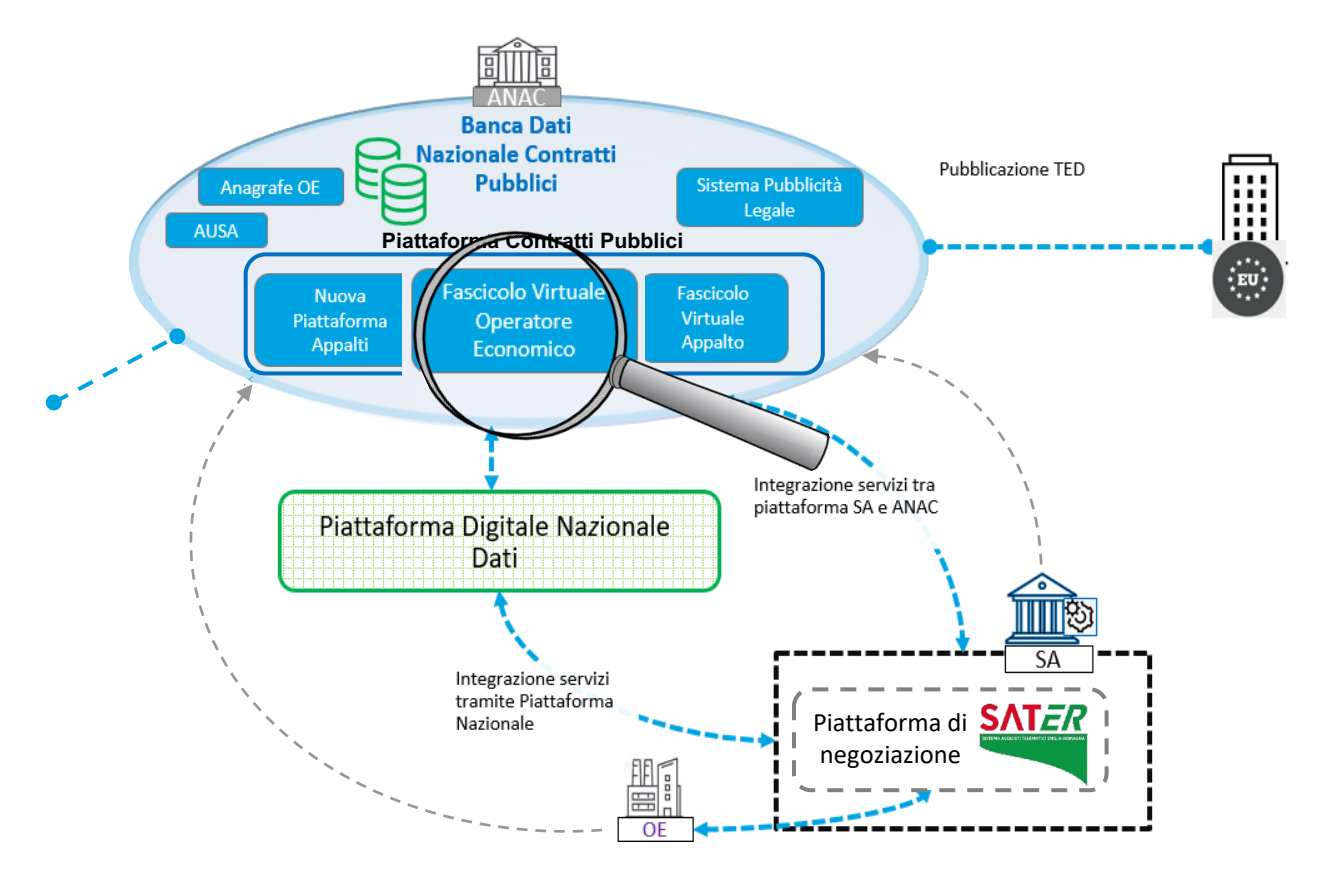

La BDNCP interopera con i soggetti fruitori ed erogatori dei servizi per il tramite della Piattaforma Digitale Nazionale Dati (PDND).

Le Piattaforme di approvvigionamento digitale interoperano con i servizi erogati dalla BDNCP.

## **INTRODUZIONE FVOE 1/3**

### COS'E'?

Il Fascicolo virtuale dell'operatore economico offre un repository dove sono collezionati i documenti utili per la comprova dei **requisiti di partecipazione alle procedure** per l'affidamento di contratti pubblici da parte dell'operatore economico.

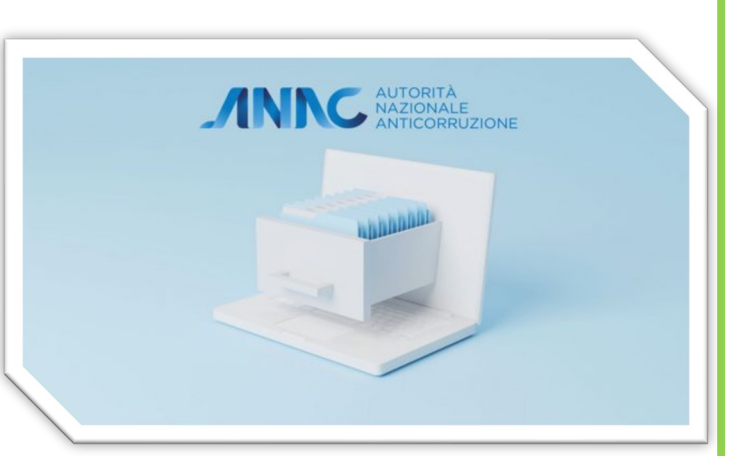

Il Fascicolo Virtuale dell'Operatore Economico, permette rispettivamente

alle Stazioni Appaltanti (SA) l'acquisizione dei documenti a comprova del possesso dei requisiti di carattere generale, tecnico-organizzativo ed economico-finanziario per l'affidamento dei contratti pubblici nel rispetto della normativa vigente ed agli Operatori Economici (OE) di inserire a sistema i documenti la cui produzione è a proprio carico.

Gli obiettivi:

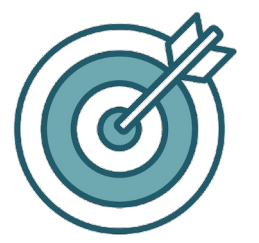

Standardizzare il procedimento di verifica dei requisiti da parte delle Stazioni Appaltanti
 Standardizzare formato, contenuto e modalità di utilizzo della documentazione a comprova

Circolazione di sola documentazione in formato digitale di provenienza certa

## **INTRODUZIONE FVOE 2/3**

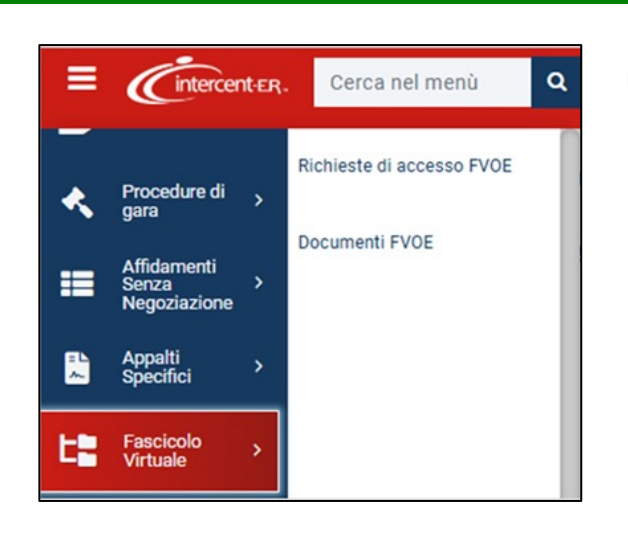

Il gruppo funzionale **Fascicolo Virtuale Operatore Economico** è disponibile per gli utenti abilitati. In fase di avvio il profilo «FVOE» è assegnato di default agli utenti con ruolo «RUP RDO» e «RUP PDG». Inoltre, il permesso FVOE sarà aggiunto agli utenti con ruolo «Bandi/Inviti» attribuibile in ciascuna procedura dalla sezione *Riferimenti*.

La Stazione Appaltante può, tramite il RUP:

Richiedere accesso al FVOE e verificarne la richiesta;
Recuperare i documenti dal FVOE.

| Testata Int      | eroperabilità Atti       | Informazioni Tecniche | Prodotti | Busta Documentazione | Busta Economica | Riferimenti | Note | Cronologia PCP |
|------------------|--------------------------|-----------------------|----------|----------------------|-----------------|-------------|------|----------------|
|                  |                          |                       |          |                      |                 |             | Elen | co Utenti      |
| Aggiu<br>Elimina | ngi Aggiungi R<br>Utente | eferente tecnico      | Ruol     | lo                   |                 | •           |      |                |
|                  |                          |                       |          |                      |                 |             |      |                |

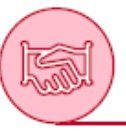

### Utilizzo del Fascicolo Virtuale dell'Operatore Economico

Profili utenti

 I Fornitori, attraverso la registrazione a SATER, prestano il consenso al trattamento dei dati tramite il FVOE, nel rispetto di quanto previsto dal Codice in materia di protezione dei dati personali, ai fini della verifica da parte delle Stazioni Appaltanti del possesso dei requisiti di cui all'articolo 99 del Codice dei Contratti, nonché per le altre finalità ivi previste.

## **INTRODUZIONE FVOE 3/3**

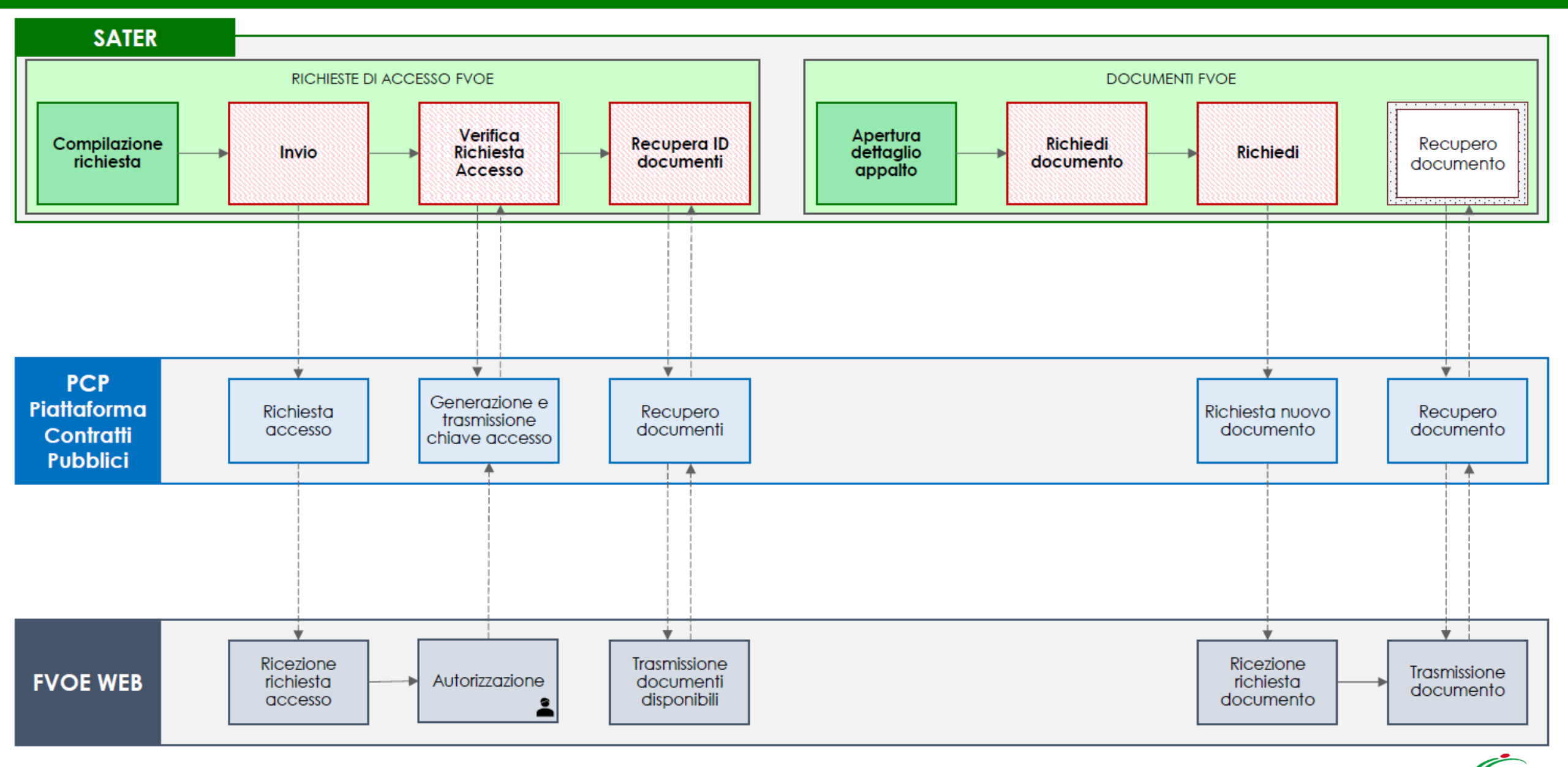

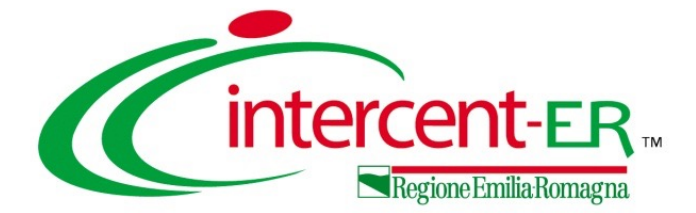

## **RICHIESTA DI ACCESSO FVOE**

## Richieste di accesso FVOE

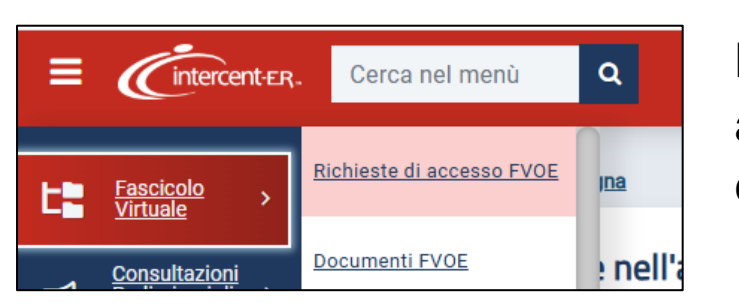

La funzione «Richiesta di accesso FVOE» consente di inviare la richiesta di autorizzazione all'accesso dei fascicoli virtuali all'Operatore Economico e di consultare tali documenti di richiesta.

Nella parte alta della schermata visualizzata, è presente innanzitutto un'area di filtro che consente all'utente di effettuare ricerche, in base ad uno o più criteri *Id appalto ANAC* (id Appalto restituito da ANAC), *Registro di sistema appalto, Codice Fiscale OE, Ragione Sociale OE, Stato* e *CIG,* tra i documenti di richiesta di accesso nella tabella sottostante (se presenti).

Al di sotto dell'area di ricerca, viene mostrata una tabella in cui saranno visibili - se presenti – tutti i documenti di richiesta di accesso predisposti (salvati) e/o inviati dalla Stazione Appaltante, ordinati per data di creazione.

|                                          |                                                                                                    | Ric                                                                                                    | hieste di accesso FVOE                                                                                                    |                                                                                              |                                                                                                    |
|------------------------------------------|----------------------------------------------------------------------------------------------------|----------------------------------------------------------------------------------------------------|----------------------------------------------------------------------------------------------------|----------------------------------------------------------------------------------------------|----------------------------------------------------------------------------------------------------|
| FILTRI                                   | I DI RICERCA                                                                                                    |                                                                                                    |                                                                                                    |                                                                                              | /                                                                                                    |
| Id Appalto ANAC                          |                                                                                                    | Registro di sistema appalto                                                                                                    | Codice Fiscale OE                                                                                                    | E                                                                                            | Ragione Sociale OE                                                                                                    |
| State                                    | )                                                                                                    | CIG                                                                                                    |                                                                                                    |                                                                                              |                                                                                                    |
| Se                                       | eleziona                                                                                                    | ¥                                                                                                    |                                                                                                    |                                                                                              |                                                                                                    |
| Nuov                                     | va richiesta accesso                                                                                                    | Esporta in xlsx                                                                                                    |                                                                                                    |                                                                                              | Cerca Pulisci                                                                                                    |
| umer<br>agina                            | ro righe: 40<br>a: 1∨ di 1 ⊙ ⊙                                                                                                    |                                                                                                    |                                                                                                    |                                                                                              | Righe per pagina: 50 🗸                                                                                                    |
| umer<br>agina<br>Apri                    | ro righe: 40<br>: 1 v di 1 O O<br>Registro di sistema appalto                                                                                                    | Id Appaito ANAC                                                                                                    | Titolo appalto                                                                                                    | Stato Richiesta                                                                              | Righe per pagina: 50 V<br>Operatori Economici                                                                                                    |
| umer<br>agina<br>Apri<br>Q               | to righe: 40<br>t: 1 di 1 G S<br>Registro di sistema appalto<br>PI001538-25                                                                                                    | Id Appalto ANAC<br>254a01a3-96a8-4a9f-b20d-d691b5bfd650                                                                                                    | Titolo appalto<br>Procedura di gara A                                                                                                    | Stato Richiesta<br>Approvata                                                                 | Righe per pagina: 50 ✓<br>Operatori Economici<br>✓ Fornitore_01-111111113                                                                                                    |
| agina<br>Apri<br>Q                       | to righe: 40         a:       1v       di 1       Image: Constraint of the second second seco                           | Id Appalto ANAC<br>254a01a3-96a8-4a9f-b20d-d691b5bfd650<br>7e2709da-eb31-46c5-bdc0-e8095757f1e8                                                                                                    | Titolo appalto       Procedura di gara A       Procedura di gara B                                                                                         | Stato Richiesta       Approvata       Approvata                                              | Righe per pagina:         50         ✓           Operatori Economici                                                                                                    |
| umer<br>ogina<br>Apri<br>A               | a:       1v       di 1       Image: Constraint of the second second se | Id Appałto ANAC<br>254a01a3-96a8-4a9f-b20d-d691b5bfd650<br>7e2709da-eb31-46c5-bdc0-e8095757f1e8<br>2604ef74-d6a5-4d35-9137-b54cfe328f72                                                                                                    | Titolo appalto         Procedura di gara A         Procedura di gara B         Procedura di gara C                                                         | Stato Richiesta       Approvata       Approvata       Approvata                              | Righe per pagina:         50         ✓           Operatori Economici                                                                                                    |
| umer<br>gina<br>Apri<br>A<br>A<br>A      | vo righe: 40         x:       1~       di 1       Image: Constraint of the second second seco                           | Id Appalto ANAC<br>254a01a3-96a8-4a9f-b20d-d691b5bfd650<br>7e2709da-eb31-46c5-bdc0-e8095757f1e8<br>2604ef74-d6a5-4d35-9137-b54cfe328f72<br>59014b7e-edde-46d2-ad6b-20df4c0f7b91                                                                            | Titolo appalto         Procedura di gara A         Procedura di gara B         Procedura di gara C         Procedura di gara D                             | Stato Richiesta       Approvata       Approvata       Approvata       Errore                 | Righe per pagina:         50           Operatori Economici                                                                                                    |
| imer<br>gina<br>עידי<br>ג<br>ג<br>ג<br>ג | a righe: 40<br>x 1∨ di 1 ● ●<br>Registro di sistema appalto<br>PI001538-25<br>PI001629-25<br>PI001657-25<br>PI000428-25<br>PI0001741-25                                                                                                    | Id Appalto ANAC           254a01a3-96a8-4a9f-b20d-d691b5bfd650           7e2709da-eb31-46c5-bdc0-e8095757f1e8           2604ef74-d6a5-4d35-9137-b54cfe328f72           59014b7e-edde-46d2-ad6b-20df4c0f7b91           3d64b4d9-357d-4f90-9bc0-ab767366df23 | Titolo appalto         Procedura di gara A         Procedura di gara B         Procedura di gara C         Procedura di gara D         Procedura di gara E | Stato Richiesta       Approvata       Approvata       Approvata       Errore       Approvata | Righe per pagina:         50           Operatori Economici         -                ✓ Fornitore_01-1111111113          -                ✓ CARRO S.P.A00202040111          -                ✓ Fornitore_01-11111111102          -                ✓ Fornitore_02-111111111102          -                ✓ NELLI.COM* S.R.L111111111114          -                ✓ CARRO S.P.A00202040111          -                ✓ CARRO S.P.A00202040111          -                ✓ CARRO S.P.A00202040111          -                ✓ Fornitore_03-11111114028          -                ✓ Fornitore_03-1111111102          - |

## Richieste di accesso FVOE

Per ogni richiesta di accesso è possibile visualizzare il dettaglio (cliccando sulla relativa icona "lente") e una serie di informazioni quali Registro di sistema appalto, Id Appalto ANAC, Titolo appalto, Stato Richiesta e Operatori Economici (in cui viene riportata la ragione sociale e il codice fiscale di ogni di Operatore Economico destinatario della richiesta).

| Sistema A   | quisti Telematici Emilia-Romagna |                                      |                   | appalto e destinata ad uno o più Operatori Econo<br>siano stati invitati a partecipare ad una proceduro |                    |                        |             |
|-------------|----------------------------------|--------------------------------------|-------------------|----------------------------------------------------------------------------------------------------|--------------------|------------------------|-------------|
|             |                                  | Richieste di                         | accesso FVOE      | e/o abbiano                                                                                             | presentato         | un'offerta o che       | siano stati |
| FILTRI DI F | RICERCA                          |                                      |                   | destinatari di un                                                                                       | affidamento        | o diretto.             |             |
| Id Appalt   | Ito ANAC                         | Registro di sistema appalto          | Codice Fiscale OE |                                                                                                    | Ragione Sociale OE |                        |             |
|             |                                  |                                      |                   |                                                                                                    |                    |                        |             |
| Stato       |                                  | CIG                                  |                   |                                                                                                    |                    |                        |             |
| Selezi      | ziona ~                          |                                      |                   |                                                                                                    |                    |                        |             |
|             |                                  |                                      |                   |                                                                                                    |                    |                        |             |
|             |                                  |                                      |                   |                                                                                                    | I                  | Cerca Pulisci          |             |
| Nuova rich  | chiesta accesso Esporta in xlsx  |                                      |                   |                                                                                                    |                    |                        |             |
| Numero righ | he: 1                            |                                      |                   |                                                                                                    |                    |                        |             |
| Pagina:     | 1∨ di 1 € €                      |                                      |                   |                                                                                                    |                    | Righe per pagina: 50 🗸 |             |
| Apri        | Registro di sistema appalto      | Id Appaito ANAC                      | Titolo a          | ppalto                                                                                                  | Stato Richiesta    | Operatori Economici    |             |
| Q           | PI005598-25                      | bb859856-eedd-41d0-adb1-61cc00ba92a3 | P7_2 pe           | er accesso FVOE                                                                                         | In Lavorazione     |                        |             |
|             |                                  |                                      |                   |                                                                                                    |                    |                        |             |

Per inviare una nuova richiesta di accesso al FVOE, cliccare sul comando **NUOVA RICHIESTA ACCESSO** presente nella toolbar riportata al di sopra della tabella con l'elenco dei documenti di richiesta.

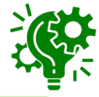

## Nuova richiesta di accesso FVOE 1/6

Nel documento visualizzato, è presente una toolbar dei comandi per la gestione dello stesso. In particolare:

- <u>Verifica richiesta accesso</u>: permette di verificare lo stato della risposta in merito alla richiesta di accesso al proprio fascicolo virtuale da parte del singolo operatore economico. Il comando viene attivato solo a seguito dell'invio della richiesta di accesso avvenuto correttamente;
- <u>Recupero id documenti</u>: permette di innescare il processo di recupero dei documenti oggetto della richiesta di accesso, al fine di renderli disponibili e quindi effettuarne il download nell'apposita funzionalità "Documenti FVOE". Il comando viene attivato solo quando lo stato della richiesta diventa "Approvata" ovvero quando tutti gli Operatori Economici hanno dato risposta e almeno un O.E. ha approvato l'accesso ed è reso sempre attivo al fine di consentire il recupero dei documenti anche in una fase successiva, ad esempio nel caso in cui alcuni documenti inizialmente risultino non essere disponibili.

A seguire vengono invece riportate le informazioni non editabili relative al **Compilatore** (utente che ha creato la richiesta) e lo **Stato** (inizialmente "In lavorazione") mentre le informazioni **Registro di Sistema** e **Data invio** verranno aggiornate a seguito dell'invio.

|                         | Richiesta accesso                                |                       |            |            |  |                |  |  |
|-------------------------|--------------------------------------------------|-----------------------|------------|------------|--|----------------|--|--|
| Salva Invio             | Verifica richiesta accesso                       | Recupera id documenti | Chiudi     |            |  |                |  |  |
| * I campi obbligatori   | * I campi obbligatori sono indicati in grassetto |                       |            |            |  |                |  |  |
| Compilatore             |                                                  | Registro d            | li Sistema | Data invio |  | Stato          |  |  |
| Marco Rossi             |                                                  |                       |            |            |  | In Lavorazione |  |  |
| * Id Appalto ANAC       |                                                  | Titolo app            | alto       |            |  |                |  |  |
| Id Appalto ANAC         |                                                  |                       |            |            |  |                |  |  |
| * Operatori Economici ( | )                                                |                       |            |            |  |                |  |  |
| Ragione sociale/Cod     | ice fiscale                                      |                       |            |            |  |                |  |  |
|                         |                                                  |                       |            | 11         |  |                |  |  |

## Nuova richiesta di accesso FVOE 2/6

Procedere quindi alla compilazione indicando dapprima l'Id Appalto ANAC, secondo due modalità.

 a) Digitare l'id appalto ANAC nell'apposito campo e cliccare sul comando specifico. Nella finestra di ricerca visualizzata, risulterà essere già valorizzato il corrispondente campo "Id Appalto ANAC" e sarà possibile visualizzare l'esito della ricerca.

| cumenti Chiudi                                               | FIL                                                                                                  |                                                                                                    |                                                                                                    |                                                                                                    |                                 |                                                                                                    |
|--------------------------------------------------------------|----------------------------------------------------------------------------------------------------|----------------------------------------------------------------------------------------------------|----------------------------------------------------------------------------------------------------|----------------------------------------------------------------------------------------------------|---------------------------------|----------------------------------------------------------------------------------------------------|
|                                                              |                                                                                                    | LTRI DI RICERCA                                                                                                   |                                                                                                    |                                                                                                    |                                 | ^                                                                                                    |
|                                                              | Id                                                                                                   | Appalto ANAC                                                                                                    |                                                                                                    |                                                                                                    |                                 |                                                                                                    |
| Registro di Sistema                                          |                                                                                                    | 4859a474-a28d-455                                                                                                 | ib-9ec5-b7f63be69bca                                                                                                    |                                                                                                    |                                 |                                                                                                    |
|                                                              | Re                                                                                                   | egistro di sistema app                                                                                            | palto                                                                                                    |                                                                                                    |                                 |                                                                                                    |
| Titolo appalto                                               |                                                                                                    |                                                                                                    |                                                                                                    |                                                                                                    |                                 |                                                                                                    |
| Procedura di gara per l'affidamento del servizio di gestione |                                                                                                    | itolo appail0                                                                                                    |                                                                                                    |                                                                                                    |                                 |                                                                                                    |
|                                                              | CI                                                                                                   | IG                                                                                                    |                                                                                                    |                                                                                                    |                                 |                                                                                                    |
|                                                              |                                                                                                    |                                                                                                    |                                                                                                    |                                                                                                    |                                 |                                                                                                    |
|                                                              | Agg                                                                                                  | jiungi                                                                                                    |                                                                                                    |                                                                                                    | Cerca Pul                       | isci                                                                                                    |
|                                                              | Pagin                                                                                                | a: 1∨ di1                                                                                                    | 0 0                                                                                                    |                                                                                                    | Righe per pagina                | 50 V                                                                                                    |
|                                                              |                                                                                                    | Registro di<br>sistema appalto                                                                                    | Id Appalto ANAC                                                                                                    | Titolo appalto                                                                                                    | CIG                             |                                                                                                    |
|                                                              | 0                                                                                                    | PI001916-25                                                                                                    | 4859a474-a28d-455b-9ec5-<br>b7f63be69bca                                                                                                    | Procedura di gara per l'affidamento del servizio di gestione e<br>manutenzione degli impianti di pubblica illuminazione. | I00F27F4A2,I00F280575,I00F28164 | 8,100F28271E                                                                                                    |
|                                                              | Registro di Sistema<br>Titolo appalto<br>Procedura di gara per l'affidamento del servizio di gestion | Registro di Sistema Titolo appalto Procedura di gara per l'affidamento del servizio di gestione G Agg Num Pagir O | Registro di Sistema  Titolo appalto Procedura di gara per l'affidamento del servizio di gestion  CiG  Agglungi Numero righe: 1 Pagina: 1v di 1  Registro di sistema appatto  Pi001916-25 | Registro di Sistema Interneto dei servizio di gestione                                                                   | Registro di Sistema             | Registro di Sistema<br>Titolo appalto<br>Procedura di gara per l'affidamento del servizio di gestione<br>Aggiungi<br>Numero righe: 1<br>Paginto 1 v di 1 • • • Telo appalto<br>Registro di sistema appalto<br>I v di 1 • • • • • • • • • • • • • • • • • • |

 b) Cliccare sul comando specifico e, nella finestra visualizzata a destra dell'area riservata, indicare uno o più criteri di ricerca tra "Id Appalto ANAC", "Registro di sistema appalto", "Titolo appalto" e "CIG" ed eseguire il comando "Cerca".

| ILTRI DI RICERCA            |  |       | ^       |
|-----------------------------|--|-------|---------|
| d Appalto ANAC              |  |       |         |
| Registro di sistema appalto |  |       |         |
| litolo appalto              |  |       |         |
| CIG                         |  |       |         |
|                             |  | Cerca | Pulisci |
|                             |  |       |         |

## Nuova richiesta di accesso FVOE 3/6

In entrambi i casi, l'area sottostante verrà aggiornata con una tabella strutturata in n righe quanti sono i risultati prodotti e, per ciascuno di essi, verranno riportati i seguenti dettagli: "Registro di sistema appalto", "Id Appalto ANAC", "Titolo appalto" e "CIG".

Selezionare la procedura di interesse e cliccare sul comando "Aggiungi".

È consentita la selezione di un solo id Appalto; inoltre, per le procedure di gara che prevedono l'invio delle schede relative ai partecipanti (S1 e S2) mediante l'invocazione dei servizi esposti da PCP, l'invio della richiesta di accesso è consentito a seguito della finalizzazione del suddetto invio. Per tale ragione, nell'elenco verranno visualizzati esclusivamente gli appalti per cui sono state inviate correttamente tali schede e tutti gli affidamenti diretti per i quali le stesse non sono previste.

A seguito del clic sul comando "Aggiungi" verrà visualizzato il seguente messaggio di conferma per cui sarà necessario cliccare su "Si" per proseguire.

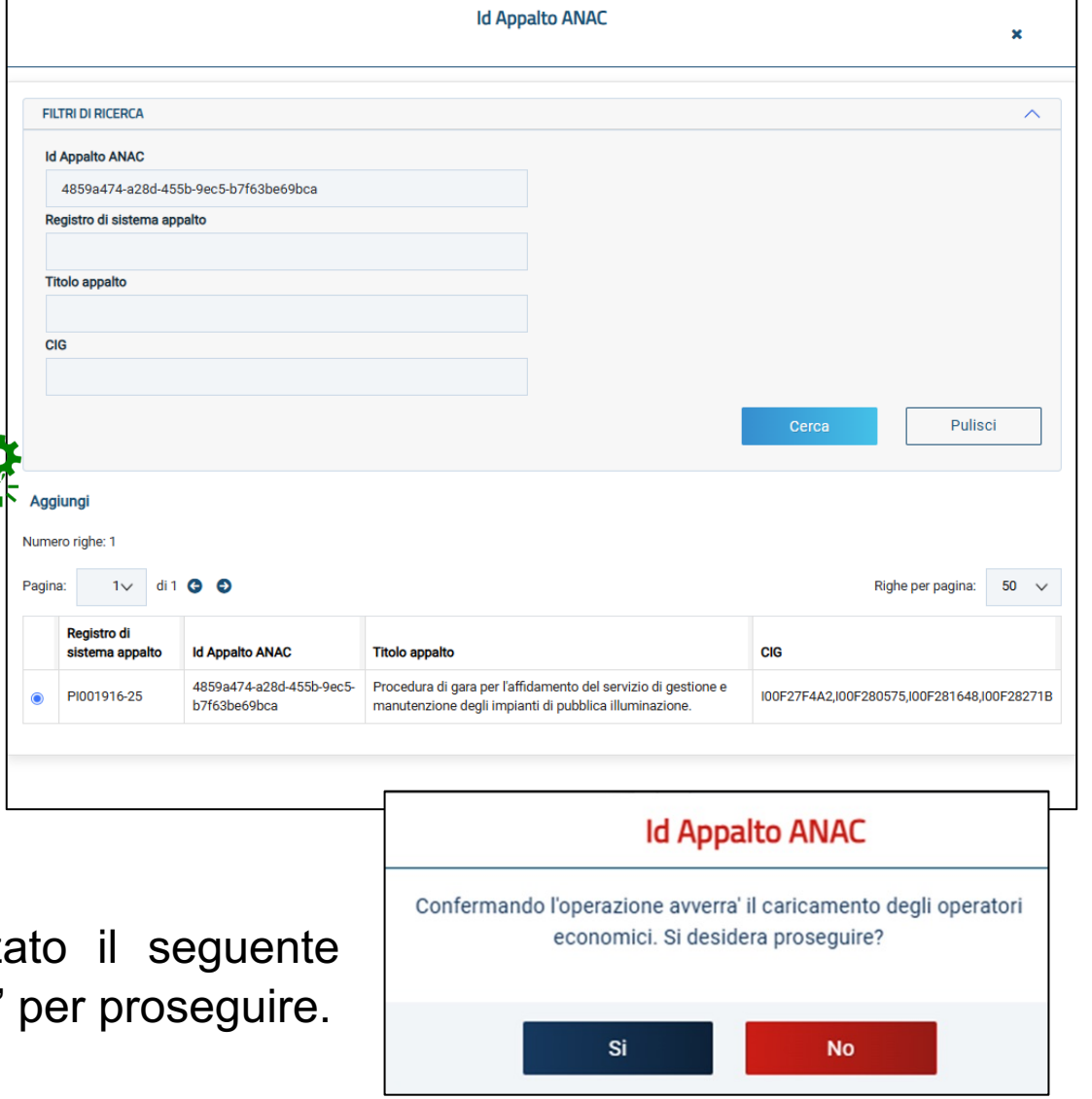

## Nuova richiesta di accesso FVOE 4/6

SATER fornisce l'elenco degli OE che hanno partecipato all'appalto, tra i quali l'utente sceglie i soggetti per i quali intende richiedere l'accesso al FVOE.

|                                                    | Richies              | ta accesso            |                               |                 |
|----------------------------------------------------|----------------------|-----------------------|-------------------------------|-----------------|
| Salva Invio Verifica richiesta accesso Recupera id | documenti Chiudi     |                       |                               | -               |
| ? * I campi obbligatori sono indicati in grassetto |                      |                       |                               |                 |
| Compilatore                                        | Registro di Sistema  | Data invio            | Stato                         |                 |
| Alessia Orsi                                       |                      |                       | In Lavorazione                |                 |
| * Id Appalto ANAC                                  | Titolo appalto       |                       | Y                             |                 |
| 54d7a7e5-9ef9-403a-82b0-d4a7e30e1272               | P1_16 collaudo 4.1.2 |                       |                               | and the man     |
| * Operatori Economici ①                            |                      |                       |                               | 1881            |
| Ragione sociale/Codice fiscale                     |                      |                       |                               | CO-             |
| COOPSERVICE - 00310180351                          |                      |                       |                               |                 |
| FORNITORE TS 01 - 11111111113                      |                      | Per ali affidament    | ti diretti che non prevedon   | o l'invio delle |
|                                                    |                      |                       | al di sotto del campo Opera   | stori Economici |
|                                                    |                      |                       |                               |                 |
|                                                    |                      | verra riportato in ai | Itomatico dal Sistema l'unico | destinatorio    |

Se per l'id Appalto ANAC è già stata inviata una richiesta di accesso, l'elenco proporrà i soli Operatori Economici per cui è possibile inviare la richiesta in quanto non selezionati nella richiesta già inviata. Nel caso in cui, invece, relativamente ad una richiesta di accesso inviata sia stata ricevuta risposta di rifiuto di accesso da parte dell'Operatore Economico oppure si sia verificato il caso di superamento dei termini entro cui ricevere la risposta (max retry), gli Operatori Economici destinatari della stessa saranno nuovamente resi disponibili nell'elenco.

In alternativa, digitando i primi tre caratteri della ragione sociale nel campo Operatori Economici, il Sistema eseguirà in automatico la ricerca delle anagrafiche rispondenti ai caratteri digitati tra quelle proposte nell'elenco, proponendo i risultati nell'area sottostante da cui è possibile eseguire la selezione.

| * Operatori Economici 🕧    |   |
|----------------------------|---|
| for                        | ✓ |
| Fornitore_01 - 11111111113 |   |

## Nuova richiesta di accesso FVOE 5/6

Gli Operatori Economici selezionati dall'elenco proposto da SATER, vengono visualizzati al di sotto del campo.

E' necessario procedere con la selezione del comando «Invio» per trasmettere la richiesta di accesso.

La richiesta può essere mandata per uno o diversi Operatori Economici. Resta comunque possibile, in un secondo momento, inviare una nuova richiesta per i restanti OE attraverso la ricerca della stessa procedura.

|                                                                                         |                        | Richiesta accesso |                                           |                                                                                                    |
|-----------------------------------------------------------------------------------------|------------------------|-------------------|-------------------------------------------|----------------------------------------------------------------------------------------------------|
| Salva Invio Verifica richiesta accesso Recupe                                           | ra id documenti Chiudi |                   |                                           |                                                                                                    |
| * I campi obbligatori sono indicati in grassetto                                        |                        |                   |                                           |                                                                                                    |
| Compilatore                                                                             | Registro di Sistema    | Data invio        | Stato                                     |                                                                                                    |
| Alessia Orsi                                                                            |                        |                   | In Lavorazione                            |                                                                                                    |
| * Id Appalto ANAC                                                                       | Titolo appalto         |                   |                                           | - C                                                                                                    |
| 54d7a7e5-9ef9-403a-82b0-d4a7e30e1272                                                    | P1_16 collaudo 4.1.2   |                   |                                           | The second second second second second second second second second second second second second second second se |
| * Operatori Economici ①                                                                 |                        | Èp                | ossibile eliminare un Operatore Ec        | onomico                                                                                                    |
| Ragione sociale/Codice fiscale                                                          | <b>~</b>               | selez             | zionato cliccando sulla corrispettiva ico | na 🔟.                                                                                                    |
| COOPSERVICE         ©         FORNITORE TS 01           00310180351         I1111111113 | 8                      |                   |                                           |                                                                                                    |

A seguito dell'invio SATER genera la richiesta di accesso verso PCP e invia una notifica mail ad ogni OE con la richiesta di procedere all'autorizzazione su FVOE web.

Una seconda mail sarà inviata all'utente della P.A. che ha effettuato la richiesta per informarlo che l'autorizzazione per l'accesso alla documentazione del fascicolo elettronico è avvenuta correttamente ed è possibile accedere a SATER per il recupero e la consultazione dei documenti.

## Mail di richiesta di accesso all'Operatore Economico

### MAIL INVIATA ALL'O.E.

Oggetto: "Richiesta di accesso al fascicolo virtuale"

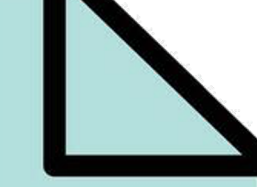

Gentile <Ragione Sociale O.E.>, in relazione alla procedura inviata dalla Stazione Appaltante <Stazione Appaltante> Titolo: <Titolo procedura> Oggetto: <Oggetto procedura> Registro di sistema: <Registro di sistema >

stato richiesto l'accesso al Fascicolo Virtuale è dell'Operatore Economico per prendere visione della documentazione, la preghiamo quindi di voler accedere al FVOE ANAC sistema di https://portaleservizi.anticorruzione.it/fvoe) ed autorizzare al più presto la richiesta utilizzando l'apposita funzionalità concedendo al RUP ed ai suoi delegati al trattamento dei dati tramite il fascicolo virtuale dell'articolo 24, nel rispetto di quanto previsto dal codice in materia di protezione dei dati personali, di cui al decreto legislativo 30 giugno 2003, n. 196 e ss.mm.ii., ai fini della verifica da parte della stazione appaltante e dell'ente concedente del possesso dei requisiti di cui all'articolo 99, nonché per le altre finalità previste dal Codice dei Contratti e dal presente bando.

#### MAIL INVIATA ALL'UTENTE P.A.

Oggetto: "Richiesta di accesso al fascicolo virtuale approvata"

Gentile <Nome Cognome>, in relazione alla procedura Registro di sistema: < Registro di sistema > Titolo: <Titolo procedura> Oggetto: <Oggetto procedura>

*I' operatore economico <Ragione Sociale O.E. – Codice fiscale>* 

ha autorizzato l'accesso alla documentazione del suo fascicolo virtuale. Si prega di accedere alla richiesta e recuperare i documenti tramite apposita funzionalità.

## Cronologia PCP completa

In fondo al documento, verrà visualizzata la sezione "Cronologia PCP", nella cui griglia verranno storicizzate tutte le operazioni eseguite verso la PCP e, per ciascuna di essa, sarà possibile procedere con il download del JSON inviato alla PCP (request) e ricevuto dalla PCP (response), cliccando sulle icone disponibili nelle corrispettive colonne.

| Cronologia PCP                  |                 |                     |                     |                  |                             |                  |             |                     |                 |
|---------------------------------|-----------------|---------------------|---------------------|------------------|-----------------------------|------------------|-------------|---------------------|-----------------|
| umero righe: 13                 |                 |                     |                     |                  |                             | Cerca fornitore: | Ragione soc | iale/Codice fiscale | ٩               |
| agina: 1∨ di 1 😋 🔿              |                 |                     |                     |                  |                             |                  |             | Righe p             | er pagina: 50 🗸 |
| Operazione Richiesta            | Stato Richiesta | Data Richiesta      | Data Esecuzione     | Messaggio Errore | Operatore Economico         | Downlo           | ad Request  | Download Response   | Dati Voucher    |
| ricerca-documenti-fvoe          | Elaborato       | 25/03/2025 09:14:23 | 25/03/2025 09:14:23 |                  | TeamSupport-11111111114     | *                |             | *                   | *               |
| ricerca-documenti-fvoe          | Elaborato       | 25/03/2025 09:14:23 | 25/03/2025 09:14:23 |                  | FORNITORE TS 01-1111111113  | *                |             | *                   | *               |
| recupera-documento-fvoe         | Elaborato       | 21/03/2025 12:00:57 | 21/03/2025 12:02:15 |                  | TeamSupport-11111111114     | *                |             | *                   | ᆇ               |
| recupera-documento-fvoe         | Elaborato       | 21/03/2025 12:00:57 | 21/03/2025 12:01:38 |                  | TeamSupport-11111111114     | *                |             | *                   | *               |
| recupera-documento-fvoe         | Elaborato       | 21/03/2025 12:00:57 | 21/03/2025 12:01:38 |                  | TeamSupport-11111111114     | *                |             | *                   | *               |
| recupera-documento-fvoe         | Elaborato       | 21/03/2025 12:00:56 | 21/03/2025 12:01:37 |                  | FORNITORE TS 01-1111111113  | *                |             | *                   | *               |
| ecupera-documento-fvoe          | Elaborato       | 21/03/2025 12:00:56 | 21/03/2025 12:01:36 |                  | FORNITORE TS 01-1111111113  | *                |             | *                   | *               |
| ecupera-documento-fvoe          | Elaborato       | 21/03/2025 12:00:56 | 21/03/2025 12:01:36 |                  | FORNITORE TS 01-11111111113 | *                |             | ᆇ                   | *               |
| icerca-documenti-fvoe           | Elaborato       | 21/03/2025 12:00:50 | 21/03/2025 12:00:57 |                  | TeamSupport-11111111114     | *                |             | *                   | *               |
| verifica-richiesta-accesso-fvoe | Elaborato       | 21/03/2025 12:00:50 | 21/03/2025 12:00:50 |                  | TeamSupport-11111111114     | *                |             | *                   | *               |
| icerca-documenti-fvoe           | Elaborato       | 21/03/2025 12:00:50 | 21/03/2025 12:00:56 |                  | FORNITORE TS 01-1111111113  | *                |             | *                   | *               |
| rerifica-richiesta-accesso-fvoe | Elaborato       | 21/03/2025 12:00:50 | 21/03/2025 12:00:50 |                  | FORNITORE TS 01-1111111113  | *                |             | *                   | *               |
| richiesta-accesso-fvoe          | Elaborato       | 21/03/2025 11:53:19 | 21/03/2025 11:53:19 |                  |                             | *                |             | *                   | *               |

Soprattutto nel caso in Cui vengono inclusi più destinatari nella richiesta di accesso al fascicolo virtuale, al fine di comprendere quali e quanti documenti sono disponibili per un determinato Operatore Economico e visualizzare il relativo storico delle chiamate verso la PCP, è possibile digitare nell'apposito campo Cerca fornitore la relativa ragione sociale o codice fiscale e cliccare sull'apposito comando per procedere con la ricerca.

## Cronologia PCP completa

Nel dettaglio, a seguito dell'invio avvenuto con successo:

1) viene innescato il servizio "**richiesta-accesso-fvoe**" mediante il quale viene inoltrata al Sistema ANAC la richiesta di accesso all'FVOE;

2) viene innescato automaticamente il servizio "**verifica-richiesta-accesso-fvoe**" mediante il quale avviene la verifica in merito all'avvenuta autorizzazione di accesso al proprio fascicolo virtuale da parte del singolo operatore economico;

3) avvenuta l'autorizzazione all'accesso all'FVOE sul sistema esterno ANAC da parte dell'Operatore Economico, per ciascuno di esso, verrà innescato automaticamente il servizio **"ricerca-documenti-fvoe"** mediante il quale viene fornita la lista dei corrispettivi documenti e relativa tipologia.

4) avvenuta correttamente la ricezione della lista dei documenti presenti nel fascicolo virtuale, per ciascun documento disponibile verrà innescato automaticamente il servizio "**recupera-documento-fvoe**" che procederà a scaricare singolarmente il documento nel formato previsto dall'ente certificatore, reso disponibile accedendo alla funzionalità "Documenti FVOE".

Mentre l'operazione **"richiesta-accesso-fvoe**" risulta essere unica anche nel caso in cui siano presenti più destinatari, saranno presenti tante operazioni **"verifica-richiesta-accesso-fvoe**" e **"ricercadocumenti-fvoe**" quanti sono gli operatori economici selezionati.

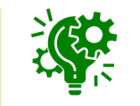

## Nuova richiesta di accesso FVOE 6/6

|                                |                    |                         |                     | Richiesta accesso |                     |                          |                        |                        |
|--------------------------------|--------------------|-------------------------|---------------------|-------------------|---------------------|--------------------------|------------------------|------------------------|
| Salva Invio Verifica richi     | esta accesso Recup | era id documenti Chiudi |                     |                   |                     |                          |                        |                        |
| TESTATA                        |                    |                         |                     |                   |                     |                          |                        | ^                      |
| Compilatore                    |                    | Registro di Sistema     |                     | Data invio        |                     | Stato                    |                        |                        |
| Alessia Orsi                   |                    | PI005622-25             | PI005622-25         |                   | 25 16:18:05         | Inviata                  |                        |                        |
| Id Appalto ANAC                |                    | Titolo appalto          |                     |                   |                     |                          |                        |                        |
| 54d7a7e5-9ef9-403a-82b0-d4a7e  | 30e1272            | P1_16 collaudo 4        | .1.2                |                   |                     |                          |                        |                        |
|                                |                    |                         |                     |                   |                     |                          |                        |                        |
| Operatori Economici            |                    |                         |                     |                   |                     |                          |                        |                        |
| FORNITORE TS 01<br>11111111113 |                    |                         |                     |                   |                     |                          |                        |                        |
|                                |                    |                         |                     |                   |                     |                          |                        |                        |
| Cronologia PCP                 |                    |                         |                     |                   |                     |                          |                        |                        |
|                                |                    |                         |                     |                   |                     |                          |                        |                        |
|                                |                    |                         |                     |                   |                     |                          |                        |                        |
|                                |                    |                         |                     |                   |                     | Cerca fornitore: Ragione | sociale/Codice fiscale | Q                      |
| Numero righe: 1                |                    |                         |                     |                   |                     |                          |                        |                        |
| Pagina: 1v di 1 G O            |                    |                         |                     |                   |                     |                          |                        | Righe per pagina: 50 🗸 |
| Operazione Richiesta           | Stato Richiesta    | Data Richiesta          | Data Esecuzione     | Messaggio Errore  | Operatore Economico | Download Request         | Download Response      | Dati Voucher           |
| richiesta-accesso-fvoe         | Elaborato          | 20/03/2025 16:18:12     | 20/03/2025 16:18:12 |                   |                     | *                        | *                      | *                      |

SATER verifica lo stato della richiesta di accesso due volte al giorno (ore 7.00 e 14.00) per 100 giorni. In aggiunta al controllo automatico, l'utente ha inoltre la possibilità di invocare l'operazione tramite il comando Verifica richiesto accesso.

Come anticipato, una volta ricevuto l'accesso al FVOE, SATER recupera in automatico i documenti presenti nel FVOE. In caso di errori, l'utente ha la possibilità di invocare l'operazione tramite il comando Recupera id documenti.

## Gli stati della richiesta 1/2

Inviata la richiesta di accesso al fascicolo virtuale, è possibile tracciare lo stato della stessa dall'elenco «Richieste di accesso FVOE» attraverso le colonne **Stato Richiesta** e le icone presenti nella colonna **Operatori Economici**.

| Nuova richiesta accesso Esporta in xlsx<br>Numero righe: 40 |                             | Esporta in xlsx Pr                   | ella tabella<br>ocedura ancl | ogni sing<br>he se si rife | ola riga corrisponde ad una<br>risce a molteplici Operatori Econo                                                                                                    | sol<br>omic |
|-------------------------------------------------------------|-----------------------------|--------------------------------------|------------------------------|----------------------------|----------------------------------------------------------------------------------------------------|-------------|
| Pagina                                                      | : 1∨ di1 G O                |                                      |                              |                            | Righe per pagina: 50 V                                                                                                    |             |
| Apri                                                        | Registro di sistema appalto | Id Appalto ANAC                      | Titolo appalto               | Stato Richiesta            | Operatori Economici                                                                                                    |             |
| Q                                                           | PI001538-25                 | 254a01a3-96a8-4a9f-b20d-d691b5bfd650 | Procedura di gara A          | Approvata                  | Fornitore_01-1111111113                                                                                                    |             |
| Q                                                           | PI001629-25                 | 7e2709da-eb31-46c5-bdc0-e8095757f1e8 | Procedura di gara B          | Approvata                  | ✓ CARRO S.P.A00202040111                                                                                                    |             |
| Q                                                           | PI001657-25                 | 2604ef74-d6a5-4d35-9137-b54cfe328f72 | Procedura di gara C          | Approvata                  | <ul> <li>Fornitore_01-1111111113</li> <li>Fornitore_02-11111111102</li> </ul>                                                                                                    |             |
| Q                                                           | PI000428-25                 | 59014b7e-edde-46d2-ad6b-20df4c0f7b91 | Procedura di gara D          | Errore                     | "NELLI.COM" S.R.L1111111111111111                                                                                                    |             |
| Q                                                           | PI001741-25                 | 3d64b4d9-357d-4f90-9bc0-ab767366df23 | Procedura di gara E          | Approvata                  | <ul> <li>"NELLI.COM" S.R.L11111111114</li> <li>CARRO S.P.A00202040111</li> <li>Fornitore_01-1111111113</li> <li>Fornitore_03-11111114028</li> <li>Fornitore_02-11111111102</li> </ul> |             |
| Q                                                           | PI000961-25                 | 3462438f-9a07-4fd6-b923-7f4d3dcb2ec5 | Procedura di gara F          | In Lavorazione             |                                                                                                    |             |

Nella colonna «Operatori Economici» vengono mostrati **solo i primi 5 O.E.** destinatari della richiesta. Nel caso di un numero di destinatari maggiore di 5, è tuttavia possibile accedere all'elenco completo cliccando sull'icona con la freccia grigia .

## Gli stati della richiesta 2/2

| Stati della Ri         | chiesta di accesso                                                                                                    |
|------------------------|----------------------------------------------------------------------------------------------------|
| In<br>Lavorazione      | la richiesta di accesso è stata predisposta (salvata) ed è in attesa di essere inviata.                                                                                                    |
| Inviata                | la richiesta di accesso è stata correttamente inviata e non<br>è pervenuta <b>ancora nessuna risposta</b> di<br>accettazione/rifiuto relativamente all'accesso da parte<br>del/dei destinatario/i.                                                                                                   |
| Approvata              | la richiesta di accesso è stata approvata <b>da almeno un</b><br>Operatore Economico                                                                                                    |
| Rifiutata              | la richiesta di accesso è stata rifiutata <b>da tutti</b> gli<br>Operatori Economici                                                                                                    |
| Errore                 | a seguito dell'invio della richiesta è stato riscontrato<br>errore. In tal caso è necessario procedere con una nuova<br>richiesta.                                                                                                    |
| Max retry<br>raggiunto | la richiesta di accesso è stata inviata correttamente ma<br>non è pervenuta ancora nessuna risposta di<br>accettazione/rifiuto entro i termini (100 giorni) da parte<br>del destinatario (o dei destinatari). In tal caso, sarà<br>pertanto possibile procedere all'invio di una nuova<br>richiesta. |

#### Stati del singolo Operatore Economico

la richiesta di accesso è stata inviata ma è in attesa di risposta

la richiesta di accesso è stata approvata

la risposta è pervenuta e la richiesta di accesso è stata rifiutata

la richiesta di accesso è stata inviata correttamente ma non è pervenuta nessuna risposta di accettazione/rifiuto relativamente all'accesso da parte del destinatario nei termini previsti (100 giorni).

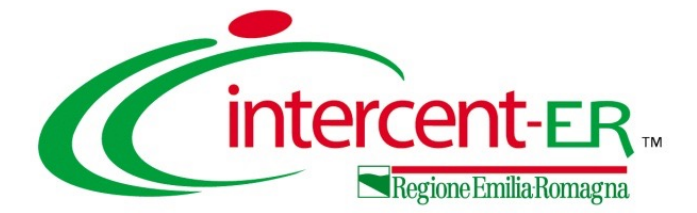

## **DOCUMENTI FVOE**

### **Documenti FVOE**

La funzione "Documenti FVOE" consente di verificare lo status dei documenti richiesti e di accedere al dettaglio degli stessi, ove disponibili.

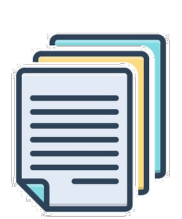

Nella parte alta della schermata visualizzata, è presente innanzitutto un'area di filtro che consente all'utente di effettuare ricerche, in base ad uno o più criteri **Registro di sistema appalto, Id appalto ANAC** (id Appalto restituito da ANAC), **CIG, Codice Fiscale OE, Ragione Sociale OE** tra i documenti di richiesta di accesso nella tabella sottostante (se presenti).

È possibile visualizzare il dettaglio della richiesta (cliccando sulla relativa icona Qe una serie di informazioni quali **Registro di sistema appalto**, **Id Appalto ANAC**, **Titolo appalto** e **Operatori Economici**.

Come per il documento di richiesta, anche in questo caso per ciascun Operatore Economico verrà data evidenza dello stato della propria risposta nella colonna **Operatori Economici**.

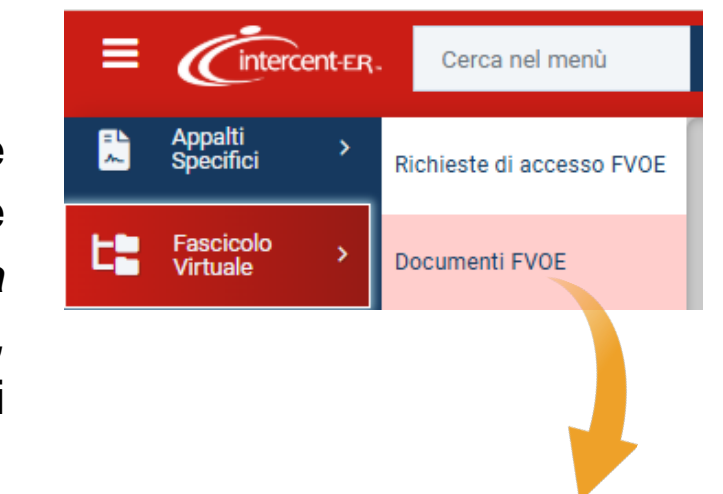

| FILT                       | RI DI RICERCA                                                                                       |                                                                                                    |                                                                                                    | ^                                                                                                    |
|----------------------------|----------------------------------------------------------------------------------------------------|----------------------------------------------------------------------------------------------------|----------------------------------------------------------------------------------------------------|----------------------------------------------------------------------------------------------------|
| Reg                        | jistro di sistema appalto                                                                           | ld Appalto A                                                                                                  | NAC CIG                                                                                                    | Codice Fiscale OE                                                                                                    |
|                            |                                                                                                    |                                                                                                    |                                                                                                    |                                                                                                    |
| Rag                        | pione Sociale OE                                                                                    |                                                                                                    |                                                                                                    |                                                                                                    |
|                            |                                                                                                    |                                                                                                    |                                                                                                    |                                                                                                    |
|                            |                                                                                                    |                                                                                                    |                                                                                                    | Cerca Pulisci                                                                                                    |
|                            |                                                                                                    |                                                                                                    |                                                                                                    |                                                                                                    |
| spo                        | rta in xlsx                                                                                         |                                                                                                    |                                                                                                    |                                                                                                    |
| agina<br>Apri              | rta in xlsx<br>o righe: 3<br>1 v di 1 O O<br>Registro di sistema appalto                            | Id Appalto ANAC                                                                                               | Titolo appalto                                                                                                    | Righe per pagina: 50 ~                                                                                                    |
| agina<br>Apri              | rta in xlsx<br>orighe: 3<br>T di 1 C C<br>Registro di sistema appalto<br>Pl001916-25                | Id Appaito ANAC<br>4859a474-a28d-455b-9ec5-b7f63be69bca                                                       | Titolo appalto           Procedura di gara per l'affidamento del servizio di gestione e manutenzione degli impianti di pubblica illuminazione.                               | Righe per pagina:         50           Operatori Economici         X         CARRO S.P.A00202040XXX         SPRUNGUL 5P.A*-00310180XXXX           Y SPRUNGUL 5P.A*-00310180XXXX         Y Formitore J.D.F.1111111114         State 1.1111111114                                                                                                    |
| umer<br>agina<br>Apri<br>Q | rta in xlsx<br>orighe: 3<br>T di 1 C C<br>Registro di sistema appalto<br>Pl001916-25<br>Pl001741-25 | Id Appaito ANAC           4859a474-a28d-455b-9ec5-b7f63be69bca           3d64b4d9-357d-4f90-9bc0-ab767366df23 | Titolo appalto           Procedura di gara per l'affidamento del servizio di gestione e manutenzione degli impianti di pubblica illuminazione.           Procedura di gara A | Righe per pagina:         50           Operatori Economici         X           X CARAO S PA-00202040XxX         Septuniqui S PA*00310180XXX           Y Fornitore_01-1111111111         YNELLICOM"S.R.L-11111111114           Y CARRO S PA-00202040XXX         Septundui S PA*00310180XXX           Y Fornitore_01-11111111111         YNELLICOM"S.R.L-11111111111           Y Fornitore_01-11111111111         YNELLICOM"S.R.L-11111111111 |

## Documenti FVOE

|                                           |                                                                                                    |                                                                                                    | Rich                                                                                                    |                                                                                                    |                                            |                                                                                                    |
|-------------------------------------------|----------------------------------------------------------------------------------------------------|----------------------------------------------------------------------------------------------------|----------------------------------------------------------------------------------------------------|----------------------------------------------------------------------------------------------------|--------------------------------------------|----------------------------------------------------------------------------------------------------|
| FIL                                       | TRI DI RICERCA                                                                                                    |                                                                                                    |                                                                                                    |                                                                                                    |                                            | ^                                                                                                    |
| ld                                        | Appalto ANAC                                                                                                    |                                                                                                    | Registro di sistema appalto                                                                                                    | Codice Fiscale OE                                                                                                    | Ragione So                                 | ociale OE                                                                                                    |
|                                           |                                                                                                    |                                                                                                    |                                                                                                    |                                                                                                    |                                            |                                                                                                    |
| St                                        | seleziona                                                                                                    | ~                                                                                                    | CIG                                                                                                    |                                                                                                    |                                            |                                                                                                    |
|                                           | GEREIONA                                                                                                    |                                                                                                    |                                                                                                    |                                                                                                    |                                            |                                                                                                    |
|                                           |                                                                                                    |                                                                                                    |                                                                                                    |                                                                                                    |                                            | Coros                                                                                                    |
|                                           |                                                                                                    |                                                                                                    |                                                                                                    |                                                                                                    |                                            | Cerca Pulisci                                                                                                    |
|                                           |                                                                                                    |                                                                                                    |                                                                                                    |                                                                                                    |                                            |                                                                                                    |
| Nuo                                       | va richiesta accesso                                                                                              | Esporta in xlsx                                                                                                    |                                                                                                    |                                                                                                    |                                            |                                                                                                    |
| Nuo                                       | va richiesta accesso<br>ro righe: 44                                                                              | Esporta in xlsx                                                                                                    |                                                                                                    |                                                                                                    |                                            |                                                                                                    |
| Nuo<br>Nume<br>Pagina                     | va richiesta accesso<br>ro righe: 44<br>Σ 1∨ di 1 ⊙                                                               | Esporta in xlsx                                                                                                    |                                                                                                    |                                                                                                    |                                            | Righe per pagina: 50 🗸                                                                                                    |
| Nuo<br>Nume<br>Pagina<br>Apri             | va richiesta accesso<br>ro righe: 44<br>a: 1 di 1 @<br>Registro di sistema<br>appalto                             | Esporta in xlax  tu Appalto ANAC                                                                                                    | Titolo appalto                                                                                                    |                                                                                                    | Stato<br>Richiesta                         | Righe per pagina: 50 V                                                                                                    |
| Nuo<br>Nume<br>Pagina<br>Apri<br>Q        | va richiesta accesso<br>ro righe: 44<br>a: 1 di 1<br>Registro di sistema<br>appato<br>Pi001916-25                 | Esporta in xlax  t t t t t t t t t t t t t t t t t t                                                                                             | Titolo appalto           Procedura di gara per l'affidamento del servizio di generato del servizio di generatore del servizio di generatore del servizio di generatore di generatore del servi | estione e manutenzione degli impianti di pubblica illuminazione.                                                                     | Stato<br>Richiesta<br>Approvata            | Righe per pagina:     50 ∨       Operatori Economici     ✓ "NELLICOM" S.R.L-11111111114       × CARRUS S.P.A.00220040XXX       © "SPRUNCIS S.P.A-0031000XXX                                                    |
| Nuor<br>Numer<br>Pagina<br>Apri<br>Q<br>Q | va richiesta accesso<br>ro righe: 44<br>a: 1 di 1<br>Registro di sistema<br>appalto<br>Pi001916-25<br>Pi001916-25 | Esporta in xlsx           Id Appaito ANAC           4859a474-a286-4455b-9ec5-<br>b7658be60bca           4859a474-a286-455b-9ec5-<br>b7658be69bca | Tholo appalto       Procedura di gara per l'affidamento del servizio di gr       Procedura di gara per l'affidamento del servizio di gr                                                                                                    | estione e manutenzione degli impianti di pubblica illuminazione.<br>estione e manutenzione degli impianti di pubblica illuminazione. | Stato<br>Richiesta<br>Approvata<br>Inviata | Righe per pagina:         50           Operatori Economici            VIELLICOM'S.R.L-1111111114            XCARD.S.P.A002040XXX X.            • "SPRUNGLI S.P.A.*00310180XXX            • Amiglio-01234567890 |

Nel caso in cui per il medesimo id appalto esistano più richieste, verrà creata un'unica riga e le singole richieste verranno accorpate.

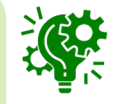

|                             |                                                     |                                      |                                    | Documenti FVOE                                        |                                                                                                    |
|-----------------------------|-----------------------------------------------------|--------------------------------------|------------------------------------|-------------------------------------------------------|----------------------------------------------------------------------------------------------------|
| FILTR                       | RI DI RICERCA                                       |                                      |                                    |                                                       |                                                                                                    |
| Regi                        | istro di sistema appalto                            | Id Appaito Al                        | NAC                                | CIG                                                   | Codice Fiscale OE                                                                                                    |
| Ragi                        | ione Sociale OE                                     |                                      |                                    |                                                       |                                                                                                    |
|                             |                                                     |                                      |                                    |                                                       | Cerca Pulisci                                                                                                    |
| Esport<br>Numero<br>Pagina: | <b>ta in xlsx</b><br>righe: 3<br>1∨ di 1 <b>⊙ ⊙</b> |                                      |                                    |                                                       | Righe per pagina:                                                                                                    |
| Apri                        | Registro di sistema appalto                         | Id Appaito ANAC                      | Titolo appalto                     |                                                       | Operatori Economici                                                                                                    |
| Q                           | PI001916-25                                         | 4859a474-a28d-455b-9ec5-b7f63be69bca | Procedura di gara per l'affidament | to del servizio di gestione e manutenzione degli impi | oianti di pubblica illuminazione.<br>✓ CARRO S.P.A00202040xxx<br>✓ SPRUNGLI S.P.A.*00310180xXX<br>✓ Fornitore_01-1111111113 |

## x

### È inoltre possibile effettuare il download della lista dei documenti in formato xlsx cliccando sul comando "Esporta in xlsx".

Ş.

Nel dettaglio, nel file xlsx verrà predisposta una riga per ciascun operatore economico.

| 4  | А                   | В                                    | C                                                                                                    | D                             | E                   |
|----|---------------------|--------------------------------------|----------------------------------------------------------------------------------------------------|-------------------------------|---------------------|
| 1  | Registro di Sistema | Id appalto Anac                      | Titolo appalto                                                                                                    | Operatori Economici           | Stato Richiesta OE  |
| 2  | PI001916-25         | 4859a474-a28d-455b-9ec5-b7f63be69bca | Procedura di gara per l'affidamento del servizio di gestione e manutenzione degli impianti di pubblica illuminazione. | CARRO S.P.A00202040XXX        | NEGATA              |
| 3  | PI001916-25         | 4859a474-a28d-455b-9ec5-b7f63be69bca | Procedura di gara per l'affidamento del servizio di gestione e manutenzione degli impianti di pubblica illuminazione. | "SPRUNGLI S.P.A."-00310180XXX | MAX_RETRY_RAGGIUNTO |
| 4  | PI001916-25         | 4859a474-a28d-455b-9ec5-b7f63be69bca | Procedura di gara per l'affidamento del servizio di gestione e manutenzione degli impianti di pubblica illuminazione. | Fornitore_01-11111111113      | AUTORIZZATA         |
| 5  | PI001916-25         | 4859a474-a28d-455b-9ec5-b7f63be69bca | Procedura di gara per l'affidamento del servizio di gestione e manutenzione degli impianti di pubblica illuminazione. | "NELLI.COM" S.R.L11111111114  | AUTORIZZATA         |
| 6  | PI001741-25         | 3d64b4d9-357d-4f90-9bc0-ab767366df23 | Procedura di gara A                                                                                                   | CARRO S.P.A00202040XXX        | AUTORIZZATA         |
| 7  | PI001741-25         | 3d64b4d9-357d-4f90-9bc0-ab767366df23 | Procedura di gara A                                                                                                   | "SPRUNGLI S.P.A."-00310180XXX | AUTORIZZATA         |
| 8  | PI001741-25         | 3d64b4d9-357d-4f90-9bc0-ab767366df23 | Procedura di gara A                                                                                                   | Fornitore_02-11111111112      | AUTORIZZATA         |
| 9  | PI001741-25         | 3d64b4d9-357d-4f90-9bc0-ab767366df23 | Procedura di gara A                                                                                                   | Fornitore_01-11111111113      | AUTORIZZATA         |
| 10 | PI001741-25         | 3d64b4d9-357d-4f90-9bc0-ab767366df23 | Procedura di gara A                                                                                                   | "NELLI.COM" S.R.L11111111114  | AUTORIZZATA         |
| 11 | PI001795-25         | 18aefb89-c361-40eb-85d2-c2708e77a31c | Procedura di gara B                                                                                                   | "SPRUNGLI S.P.A."-00310180XXX | AUTORIZZATA         |
| 12 | PI001795-25         | 18aefb89-c361-40eb-85d2-c2708e77a31c | Procedura di gara B                                                                                                   | Fornitore_02-11111111112      | AUTORIZZATA         |
| 13 | PI001795-25         | 18aefb89-c361-40eb-85d2-c2708e77a31c | Procedura di gara B                                                                                                   | Fornitore_01-11111111113      | AUTORIZZATA         |

### **Documenti FVOE**

#### INC AUTORITÀ NAZIONALE ANTICORRUZIONE

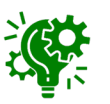

La lista dei documenti che possono essere recuperati mediante FVOE è consultabile nel sito di ANAC.

| Data<br>Esercizio | Codice<br>Documento | Descrizione Documento                                         | Modello Dati | Ente Certificante        |
|-------------------|---------------------|---------------------------------------------------------------|--------------|--------------------------|
| 23/01/2024        | 00033               | Estratto del casellario informatico ANAC                      |              | Anac                     |
| 23/01/2024        | 00004               | Certificato integrale del casellario giudiziario              | DatiSA_00004 | Min.Giustizia            |
| 23/01/2024        | 00021               | Comunicazione regolarità fiscale                              |              | Agenzia delle<br>Entrate |
| 23/01/2024        | 00034               | Visura al registo delle imprese                               |              | Unioncamere              |
| 23/01/2024        | 00005               | Anagrafe delle sanzioni amministrative dipendenti<br>da reato | DatiSA_00020 | Min. Giustizia           |
| 23/01/2024        | 00038               | DURC inarcassa professionista                                 | •            | Inarcassa                |
| 23/01/2024        | 00039               | DURC inarcassa impresa                                        |              | Inarcassa                |
| 23/01/2024        | 00035               | Dati reddituali società di persone                            | DatiSA_00036 | Agenzia delle<br>Entrate |
| 23/01/2024        | 00036               | Consistenza media personale                                   | DatiSA_00047 | Inps                     |
| 23/01/2024        | 00037               | Costo complessivo personale                                   | DatiSA_00048 | Inps                     |
| 23/01/2024        | 00001               | Comunicazione antimafia                                       | DatiSA_00050 | Min. Interno             |
| 23/01/2024        | 00041               | Dati reddituali impresa individuale                           | DatiSA_00036 | Agenzia delle<br>Entrate |
| 23/01/2024        | 00899               | Documento Generico OE                                         | DatiSA_00899 | Operatore Econimico      |
| 16/09/2024        | 00042               | Carichi Fiscali Pendenti                                      |              | Agenzia delle<br>Entrate |
| 07/11/2024        | 00007               | Iscrizione WhiteList antimafia                                |              | Min. Interno             |
| 02/08/2024        | 00008               | DURC emesso in corso di validità                              |              | Inps                     |
| 25/09/2024        | 00010               | Verifica esistenza prospetto informativo disabili             |              | Ministero del<br>Lavoro  |
| 25/09/2024        | 00011               | Verifica esistenza rapporto parità di genere                  |              | Ministero del<br>Lavoro  |
| In Progress       | 00009               | Sanzioni Ispettorato del lavoro                               |              | Isp. Naz. Lavoro         |

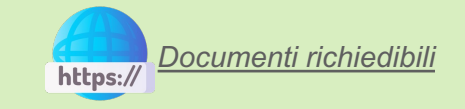

Per ogni tipologia di documento richiedibile all'Ente Certificante viene riportato il modello dati che arricchisce le informazioni; dove non presente, le informazioni implicitamente passate nella richiesta (esempio Denominazione OE, Sede Legale, ecc) sono esaustive per l'elaborazione della richiesta per l'Ente Certificante.

Aperto il dettaglio del documento di interesse, nella sezione "Testata", vengono riepilogate le principali informazioni relative alla procedura di gara: **Registro di sistema appalto**, **Id Appalto ANAC** e **Titolo appalto**.

A seguire, è presente la sezione **Lista documenti per Operatore Economico** in cui, per ciascun Operatore Economico che ha approvato l'accesso al proprio fascicolo virtuale, è disponibile la corrispondete sezione indicata da *"Ragione sociale – Codice Fiscale"*.

La lista si aggiornerà man mano che gli

|                             |                                      | Documenti FVOE                  | Operatori Economici destinatari o specifica richiesta risponderanno |
|-----------------------------|--------------------------------------|---------------------------------|---------------------------------------------------------------------|
| Chiudi                      |                                      |                                 | richiesta di accesso con esito positivo                             |
| TESTATA                     |                                      |                                 |                                                                     |
| Registro di sistema appalto | Id Appalto ANAC                      | Titolo appalto                  |                                                                     |
| P1005488-25                 | cd5c0e32-0bd0-414a-8aa5-97ca6449aecc | P1_20 multilotto collaudo 4.1.2 | 2                                                                   |
|                             | Lista doc                            | umenti per operatore economico  | Cerca fornitore: Ragione sociale/Codice fiscale                     |
| Numero righe: 2             |                                      |                                 |                                                                     |
| Pagina: 1∨ di 1 😋 🕤         |                                      |                                 | Righe per pagina: 50                                                |
|                             |                                      |                                 |                                                                     |
| COOPSERVICE - 00310180351   |                                      |                                 |                                                                     |

Cliccando sulla sezione di interesse è possibile accedere al dettaglio dei documenti già recuperati e/o in fase di recupero dal fascicolo virtuale e verificare il relativo stato.

Per ciascun documento viene indicato Tipo documento, Stato documento, Id documento.

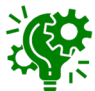

La griglia dei documenti posti in corrispondenza di ciascun operatore è fissa e presenta tutte le voci, indipendentemente dal fatto che siano presenti o meno per un determinato Operatore Economico.

L'utente ha la possibilità di cliccare sulle specifiche icone per:

| Q is 0001-Comunicazione antimafia       0       CSRGST57D024501Q       SRVMP77A011501U         Q is 0004-Certificato integrale del casellario giudiziario       S80cfa50-bd65-4813-a490-377c-bb8df41       CSRGST57D024501Q         Q is 0004-Certificato integrale del casellario giudiziario       S80cfa50-bd65-4813-a490-377c-bb8df41       CSRGST57D024501Q         Q is 0004-Certificato integrale del casellario giudiziario       Image: Company of the termine termine                                                                                                    | Azioni | Tipo Documento                                             | Stato Documento | Id Documento           |            |                                   | Codice fiscale persona fisica                                                    |
|----------------------------------------------------------------------------------------------------|--------|------------------------------------------------------------|-----------------|------------------------|------------|-----------------------------------|----------------------------------------------------------------------------------|
| Q Io       00001-Comunicazione antimafia       Io       CSRGST57D02H501Q<br>NRNPMP77A01H501U         Q Io       00004-Certificato integrale del casellario giudiziario       Io       580cfa50-bd65-4813-a490-377cb0b8df41       Io         Q Io       00004-Certificato integrale del casellario giudiziario       Io       0cc43feb-23b3-4f13-b978-8164f9dafb7a       CSRGST57D02H501Q         Q Io       00004-Certificato integrale del casellario giudiziario       Io       Io       Occ43feb-23b3-4f13-b978-8164f9dafb7a       CSRGST57D02H501Q         Q Io       00004-Certificato integrale del casellario giudiziario       Io       Io       Io       Io         Q Io       00007-Iscrizione WhiteList antimafia       Io       Io       In attesa di risposta oppure il documento<br>stato recuperato el è in fase di caricamento<br>stato recuperato el è in fase di caricamento<br>stato recuperato el è in fase di caricamento<br>del primo invio della richiesta di accesso<br>del primo invio della richiesta di accesso<br>del primo invio della richiesta di accesso<br>non è perve-uta nessuna risposta<br>accettazione/rifituto da parte del destina<br>accettazione/rifituto da parte del destina<br>accettazione/rifituto da parte del destina<br>accettazione/rifituto da parte del destina<br>accettazione/rifituto da parte del destina<br>accettazione/rifituto da parte del destina<br>accettazione/rifituto da parte del destina<br>accettazione/rifituto da parte del destina<br>accettazione/rifituto da parte del destina<br>accettazione/rifituto da parte del destina<br>accettazione/rifituto da parte del destina<br>accettazione/rifituto da parte del destina                                                                                                    | Q 🔓    | 00001-Comunicazione antimafia                              | 0               |                        |            |                                   | GLDRFL93C54F839K                                                                 |
| Q ▲ Certificato integrale del casellario giudiziario       ✓       580cfa50-bd65-4813-ad90-377cbbb8df41       CSRGST57D02H501Q         Q ▲ M       00004-Certificato integrale del casellario giudiziario       ✓       0cc43feb-23b3-4f13-b978-8164f9datb7a       CSRGST57D02H501Q         Q ▲ M       00004-Certificato integrale del casellario giudiziario       ✓       c691d32a-0273-4c7d-bae6-683dc06f15b2       NRNPMP77A01H501U         Q ▲ MO007-Iscrizione WhiteList antimafia       ●       ✓       98afc385-af4d-4cdd+et       ●         Q 00010-Verifica esistenza prospetto informativo disabili       ●       ●       In attesa di risposta oppure il documento stato recuperato ed è in fase di caricamento stato recuperato ed è in fase di caricamento del primo invio della richiesta di accesso del primo invio della richiesta di accesso del primo invio della richiesta di accesso accesso del primo invio della richiesta di accesso del primo invio della richiesta di accesso del primo invio della richiesta di accesso accesso del primo invio della richiesta di accesso accesso del primo invio della richiesta di accesso accesso del primo invio della richiesta di accesso accesso del primo invio della richiesta di accesso accesso del primo invio della richiesta di accesso accesso del primo invio della richiesta di accesso accesso access                                                                                                    | Q 🔓    | 00001-Comunicazione antimafia                              | •               |                        |            |                                   | CSRGST57D02H501Q<br>NRNPMP77A01H501U                                             |
| Q 0004-Certificato integrale del casellario giudiziario ✓ 0cc43feb-23b3-4f13-b978-8164f9dafb7a CSRGST57D02H501Q   Q 0004-Certificato integrale del casellario giudiziario ✓ c691d32a-0273-4c7d-baae6-683dc06f15b2 NRNPMP77A01H501U   Q © Richied documente<br>grafe delle sanzioni amministrative dipendenti da reato ✓ 98afc385-af4d-4cdd.8t Stati del documento<br>stato recuperato appure il documento<br>stato recuperato ✓ in attesa di risposta oppure il documento<br>stato recuperato   Q 00010-Verifica esistenza apporto parità di genere ● ✓ il documento è stato recuperato a seg<br>del primo invio della richiesta di accesso<br>del primo invio della richiesta di accesso<br>accettazione/filuto da parte del del destina<br>accettazione/filuto da parte del del destina<br>accettazione/filuto da parte del del destina<br>accettazione/filuto di parte del del destina<br>accettazione/filuto di parte del del destina<br>accettazione/filuto da parte del del destina<br>accettazione/filuto di parte del del destina<br>accettazione/filuto di parte del del destina<br>accettazione/filuto di parte del del destina<br>accettazione/filuto di parte del del destina<br>accettazione/filuto di parte del del destina<br>accettazione/filuto di parte del del destina<br>accettazione/filuto di parte del destina<br>accettazione/filuto da parte del destina<br>accettazione/filuto da parte del destina<br>accettazione/filuto di parte del destina<br>accettazione/filuto da parte del destina<br>accettazione/filuto da parte del destina<br>accettazione/filuto da parte del destina<br>accettazione/filuto da parte del destina<br>accettazione/filuto da parte del destina<br>accettazione/filuto da parte del destina<br>accettazione/filuto da parte del destina<br>accettazione/filuto da parte del destina<br>accet                                                                                                    | Q 🕹 🗞  | 00004-Certificato integrale del casellario giudiziario     | ~               | 580cfa50-bd65-4813-a4  | 90-377cb0  | 58df41                            |                                                                                  |
| 0004-Certificato integrale del casellario giudiziario  c691d32a-0273-4c7d-baec-683dc06f15b2 NRNPMP77A01H501U   0 NRNPMP77A01H501U 98afc385-afd4 dcdd.87    0 00007-Iscrizione WhiteList antimafia  98afc385-afd4 dcdd.87   0 00007-Iscrizione WhiteList antimafia     0 00008-Durc in corso di Validita     0 00010-Verifica esistenza prospetto informativo disabili     0 00011-Verifica esistenza rapporto parità di genere     i 00021-Certificato regolarità fiscale violazioni definitive ×                                                                                                    | Q 🕹 🗞  | 00004-Certificato integrale del casellario giudiziario     | ~               | 0cc43feb-23b3-4f13-b97 | 78-8164f9d | afb7a                             | CSRGST57D02H501Q                                                                 |
| Richiedi documento       98afc385-af4d-4cdd.80         Q       00007-lscrizione WhiteList antimafia       0         Q       00008-Durc in corso di Validita       0         Q       00010-Verifica esistenza prospetto informativo disabili       0         Q       00011-Verifica esistenza rapporto parità di genere       0         I       00021-Certificato regolarità fiscale violazioni definitive       X         I       I       I         Occumento       X       I         I       I       I                                                                                                    | Q 🛧 🞼  | 00004-Certificato integrale del casellario giudiziario     | ~               | c691d32a-0273-4c7d-ba  | ae6-683dc0 | 6f15b2                            | NRNPMP77A01H501U                                                                 |
| Q       00007-Iscrizione WhiteList antimafia       Image: Constraint of the second second se | ۹ 🕈 ۲  | Richiedi documento                                         | ~               | 98afc385-af4d-4cdd-80  |            |                                   |                                                                                  |
| Q       00008-Durc in corso di Validita       In attesa di risposta oppure il document stato recuperato ed è in fase di caricament stato recuperato ed è in fase di caricament il documento è stato recuperato         Q       00010-Verifica esistenza rapporto parità di genere       Il documento è stato recuperato         Image: Construction of the stato recuperato de la richiesta di accesso       Il documento non è stato recuperato a seguerato del primo invio della richiesta di accesso         Image: Construction of the stato recuperato de la richiesta di accesso       In on è pervenuta nessuna risposta accettazione/rifiuto da parte del destina accettazione/rifiuto da parte del destina accettazione/ri                                                                                                    | Q      | 00007-Iscrizione WhiteList antimafia                       | 0               |                        | Stat       | i del docu                        | mento                                                                            |
| <ul> <li>Q 00010-Verifica esistenza prospetto informativo disabili</li> <li>Q 00011-Verifica esistenza rapporto parità di genere</li> <li>00021-Certificato regolarità fiscale violazioni definitive</li> <li>M 00021-Certificato regolarità fiscale violazioni definitive</li> <li>M 00021-Certificato regolarità fiscale violazio</li></ul>                                                      | Q      | 00008-Durc in corso di Validita                            | 0               |                        | 0          | in attesa di ri<br>stato recupera | isposta oppure il documento<br>ato ed è in fase di caricamento                   |
| Q       00011-Verifica esistenza rapporto parità di genere         Image: Comparita di genere       Image: Comparita di genere         Image: Comparita di genere       Image: Comparita                                                                                                    | Q      | 00010-Verifica esistenza prospetto informativo disabili    | 0               |                        | 1          | il documento é                    | è stato recuperato                                                               |
| 00021-Certificato regolarità fiscale violazioni definitive       ×       Il documento non e stato recuperato a seg<br>del primo invio della richiesta di accesso         In documento non e stato recuperato a seg<br>del primo invio della richiesta di accesso       non è pervenuta nessuna risposta<br>accettazione/rifiuto da parte del destina<br>nei termini previeti (100 giorni)                                                                                                    | Q      | 00011-Verifica esistenza rapporto parità di genere         | 0               |                        | <b>–</b>   |                                   |                                                                                  |
| non è pervenuta nessuna risposta<br>accettazione/rifiuto da parte del destina<br>nei termini previeti (100 giorni)                                                                                                    | Ò      | 00021-Certificato regolarità fiscale violazioni definitive | ×               |                        | ×          | del primo invid                   | non e stato recuperato a segui<br>o della richiesta di accesso                   |
|                                                                                                    | ~ !    |                                                            |                 |                        | C          | non è perv<br>accettazione/r      | venuta nessuna risposta<br>ifiuto da parte del destinatar<br>avisti (100 giorni) |

dell'invio della richiesta specifica oppure si è

verificato un errore nella fase di recupero

- Q accedere al dettaglio delle operazioni PCP;
- 📥 effettuare il download del documento;
- Sprocedere con la richiesta del documento di interesse (es. 00001-Comunicazione antimafia,...).

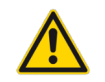

I documenti che riguardano sia persone giuridiche che fisiche possono essere richiesti più volte a differenza dei documenti con destinatari le persone giuridiche per cui è previsto un unico recupero.

Dopo aver cliccato sull'icona "lente", nel documento visualizzato è presente la sezione "Testata" in cui vengono riepilogate le principali informazioni relative alla procedura di gara (**Registro di sistema appalto**, **Titolo appalto** e **Id Appalto ANAC**) e al documento stesso (**Operatore Economico**, **Id Documento**, **Tipo Documento** e **Stato Documento**).

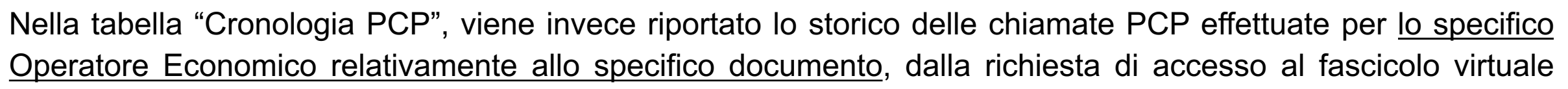

inviata "richiesta-accesso-fvoe" (complessiva, inviata per tutti i singoli Operatori Economici se previsti più destinatari) fino all'ultima operazione di verifica e recupero del singolo documento.

Per ciascuna operazione sarà possibile procedere con il download del JSON inviato alla PCP (request) e ricevuto dalla PCP (response), cliccando sulle icone disponibili nelle corrispettive colonne.

|                                 |                 |                                             | Dettaglio documento          |                                         |                  |                   |                        |
|---------------------------------|-----------------|---------------------------------------------|------------------------------|-----------------------------------------|------------------|-------------------|------------------------|
| Chiudi                          |                 |                                             |                              |                                         |                  |                   |                        |
| TESTATA                         |                 |                                             |                              |                                         |                  |                   | ^                      |
| DATI PROCEDURA                  |                 |                                             |                              |                                         |                  |                   |                        |
| Registro di sistema appalto     | Titolo          | appalto                                     | Id Appaito                   | NAC                                     |                  |                   |                        |
| PI001916-25                     | Pro             | cedura di gara per l'affidamento del servi: | zio di gestione e man 4859a4 | 4-a28d-455b-9ec5-b7f63be69bca           |                  |                   |                        |
| DATI DOCUMENTO                  |                 |                                             |                              |                                         |                  |                   |                        |
| Operatore Economico             | ld Doc          | umento                                      | Tipo Docur                   | nento                                   | Stat             | o Documento       |                        |
| Fornitore_01 - 1111111113       | 580             | 0cfa50-bd65-4813-a490-377cb0b8df41          | 00004-0                      | ertificato integrale del casellario giu | diziario R       | ecuperato         |                        |
|                                 |                 |                                             |                              |                                         |                  |                   |                        |
| Cronologia PCP                  |                 |                                             |                              |                                         |                  |                   |                        |
|                                 |                 |                                             |                              |                                         |                  |                   |                        |
| Numero righe: 5                 |                 |                                             |                              |                                         |                  |                   |                        |
| Pagina: 1∨ di 1 😋 🕤             |                 |                                             |                              |                                         |                  |                   | Righe per pagina: 50 🗸 |
| Operazione Richiesta            | Stato Richiesta | Data Richiesta                              | Data Esecuzione              | Messaggio Errore                        | Download Request | Download Response | Dati Voucher           |
| ricerca-documenti-fvoe          | Elaborato       | 02/04/2025 11:56:59                         | 02/04/2025 11:56:59          |                                         | *                | *                 | *                      |
| recupera-documento-fvoe         | Elaborato       | 02/04/2025 11:07:11                         | 02/04/2025 11:08:33          |                                         | *                | ᆇ                 | *                      |
| ricerca-documenti-fvoe          | Elaborato       | 02/04/2025 11:07:03                         | 02/04/2025 11:07:11          |                                         | *                | *                 | *                      |
| verifica-richiesta-accesso-fvoe | Elaborato       | 02/04/2025 11:07:03                         | 02/04/2025 11:07:03          |                                         | *                | *                 | *                      |
| richiesta-accesso-fvoe          | Elaborato       | 02/04/2025 11:05:17                         | 02/04/2025 11:05:17          |                                         | *                | *                 | *                      |

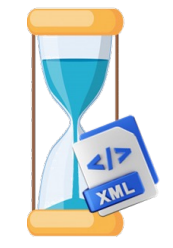

Ove dovesse essere presente nella lista un documento non disponibile in quanto non recuperato nella prima fase, cliccando sulla corrispondente icona lo è possibile inviare puntualmente la richiesta dello stesso innescandone l'azione di recupero; verranno pertanto invocati i servizi ANAC "richiedi-documenti" e i successivi "verifica-stato-richiesta-documenti" e "recupero-documento-fvoe".

A seguito del clic sull'icona che consente di procedere con la richiesta puntuale del documento, possono verificarsi due circostanze:

Se per la richiesta del documento non è necessario l'inserimento di dati aggiuntivi inviata obbligatori, la richiesta verrà correttamente in alto destra е а verrà visualizzato il messaggio di conferma "Richiesta documento inviata con successo", lo Stato documento verrà aggiornato da "non recuperato" X a "recupero in corso" 🕓 e il comando non sarà più presente.

Se per la richiesta del documento è necessario l'inserimento di dati aggiuntivi obbligatori (per le tipologie di seguito riepilogate), viene visualizzato un documento in cui sarà necessario indicare le informazioni richieste come obbligatorie:

- 00001-Comunicazione antimafia
- 00004-Certificato integrale del casellario giudiziario
- 00035-Dati reddituali società di persone
- 00036-Consistenza media personale
- 00037-Costo complessivo personale
- 00041-Dati reddituali impresa individuale
- 00899-Documento generico OE

In generale, inviata la singola richiesta, l'icona nella colonna **Stato Documento** verrà aggiornata inizialmente in **S**e solo successivamente assumerà uno degli stati precedentemente descritti, a seconda dell'esito della richiesta.

| Attori       Top Occurrento       Stato Documento       Id Documento       Codic facale         Q ibo       0001-Comunicazione antimafia       0       0       0       0       0       0       0       0       0       0       0       0       0       0       0       0       0       0       0       0       0       0       0       0       0       0       0       0       0       0       0       0       0       0       0       0       0       0       0       0       0       0       0       0       0       0       0       0       0       0       0       0       0       0       0       0       0       0       0       0       0       0       0       0       0       0       0       0       0       0       0       0       0       0       0       0       0       0       0       0       0       0       0       0       0       0       0       0       0       0       0       0       0       0       0       0       0       0       0       0       0       0       0       0       0       0                                                                                                    | FORNITORE_01 - 1111111 | 1113                                                             |                 |                                      | ^                                      |
|----------------------------------------------------------------------------------------------------|------------------------|------------------------------------------------------------------|-----------------|--------------------------------------|----------------------------------------|
| Q is       0001-Comunicazione antimafia       0       CSR85757000         Q is       00001-Comunicazione antimafia       0       MRNPUPTYA<br>MRCCUTTERT         Q is       00004-Centificazo integrale del casellario giudizianio       Is       MRCCUTTERT         Q is       00004-Centificazo integrale del casellario giudizianio       Is       Statisticaso fieldes del casellario giudizianio       Is         Q is       00007-Isocizione White List antimafia       Is       Statisticaso fieldes del casellario giudizianio       Is       Is       Is         D0004-Centificazo integrale del casellario giudizianio       Isociaso fieldes del casellario del membrinistrative dipendenti da reato       Isociaso fieldes del casellario del casellario difficitario       Isociaso fieldes del casellario del casellario del casellario del casellario del casellario del casellario del casellario del casellario del casellario definitive       Isociaso fieldes del casellario del casellario del casellario informativo disabili       Isociaso fieldes del casellario del casellario informativo del casellario informativo del casellario del casellario informativo disabili       Isociaso fieldes del casellario del casellario del casellario informativo del casellario informativo di casellario del casellario informativo di casellario del casellario informativo di casellario del casellario del c                                                                                                    | Azioni                 | Tipo Documento                                                   | Stato Documento | Id Documento                         | Codice fiscale persona fisica          |
| Q ib         00001-Comunicazione antimafia         Immemprify<br>MRCGUTTER<br>MRCGUTTER           Q ib         00004-Centificato integrale del casellario giudizianio         S80cfa50-bd55-4813-a490-377-cb0b8df41         Immemprify<br>MRCGUTTER           Q ib         00005-Anagrafe delle sanzioni amministrative dipendenti da reato         S80cfa50-bd55-4813-a490-377-cb0b8df41         Immemprify<br>MRCGUTTER           Q ib         00005-Anagrafe delle sanzioni amministrative dipendenti da reato         S80cfa50-bd55-4813-a490-377-cb0b8df41         Immemprify<br>MRCGUTTER           Ib         00007-Iscrizione WhiteList antimafia         X         S80cfa50-bd55-4813-a490-377-cb0b8df41         Immemprify<br>MRCGUTTER           Ib         00007-Iscrizione WhiteList antimafia         X         S80cfa50-bd55-4813-a490-377-cb0b8df41         Immemprify<br>MRCGUTTER           Ib         00007-Iscrizione WhiteList antimafia         X         S80cfa50-bd55-4813-a490-377-cb0b8df41         Immemprify<br>MRCGUTTER           Ib         00007-Iscrizione WhiteList antimafia         X         X         Immemprify<br>MRCGUTTER         Immemprify<br>MRCGUTTER         Immemprify<br>MRCGUTTER         Immemprify<br>MRCGUTTER         Immemprify<br>MRCGUTTER         Immemprify<br>MRCGUTTER         Immemprify<br>MRCGUTTER         Immemprify<br>MRCGUTTER         Immemprify<br>MRCGUTTER         Immemprify<br>MRCGUTTER         Immemprify<br>MRCGUTTER         Immemprify<br>MRCGUTTER         Immemprify<br>MRCGUTTER         Immemprify<br>MRCGUTTER                                                                                                    | Q 🐌                    | 00001-Comunicazione antimafia                                    | 0               |                                      | CSRGST57D02H501Q                       |
| Q & Lo       00004-Certificato integrale del casellario giudiziario       Image: Construction of the sense of the sense of th                                 | Q 🔥                    | 00001-Comunicazione antimafia                                    | 0               |                                      | NRNPMP77A01H501U<br>MRCGLI71E01H501B   |
| Q do 0005 Anagrafe delle sanzioni amministrative dipendenti da reato       Image: Constructione WhiteList antimafia       Image: Constructione WhiteList antimafia         Ibio       00007-lacrizione WhiteList antimafia       Image: Constructione WhiteList antimafia       Image: Constructione WhiteList antimage: Constru                                                                                                    | Q 🚣 🐌                  | 00004-Certificato integrale del casellario giudiziario           | ~               | 580cfa50-bd65-4813-a490-377cb0b8df41 |                                        |
| Ibit       0007-lscrizione WhiteList antimafia       X       International State       International State       In                                                                                                    | c 🛣                    | 00005-Anagrafe delle sanzioni amministrative dipendenti da reato | ~               | 98afc385-af4d-4cdd-892e-e8d9e1ee63a4 |                                        |
| bit       00008-Durc in corso di Validita       X       Image: Constant and the constant and the cons                                          | ò                      | 00007-Iscrizione WhiteList antimafia                             | ×               |                                      |                                        |
| Image: Non-Verifica esistenza prospetto informativo disabili       X       Image: Non-Verifica esistenza rapporto parità di genere       X       Image: Non-Verifica esistenza rapporto parità di genere       X       Image: Non-Verifica esistenza rapporto parità di genere       X       Image: Non-Verifica esistenza rapporto parità di genere       X       Image: Non-Verifica esistenza rapporto parità di genere       X       Image: Non-Verifica esistenza rapporto parità di genere       X       Image: Non-Verifica esistenza rapporto parità di genere       X       Image: Non-Verifica esistenza rapporto parità fiscale violazioni definitive       X       Image: Non-Verifica esistenza rapporto parità fiscale violazioni definitive       X       Image: Non-Verifica esistenza rapporto parità fiscale violazioni definitive       X       Image: Non-Verifica esistenza rapporto parità fiscale violazioni definitive       X       Image: Non-Verifica esistenza rapporto parità fiscale violazioni definitive       X       Image: Non-Verifica esistenza rapporto parità fiscale violazioni definitive       X       Image: Non-Verifica esistenza rapporto parità fiscale violazioni definitive       X       Image: Non-Verifica esistenza rapporto parità fiscale violazioni definitive       X       Image: Non-Verifica esistenza rapporto parità fiscale violazioni definitive       X       Image: Non-Verifica esistenza rapporto parità fiscale violazioni definitive       X       Image: Non-Verifica esistenza rapporto parità fiscale violazioni definitive       X       Image: Non-Verifica esistenza rapporto parità fiscale violazioni definitive       X       Image: Non                                                                                                    | ò                      | 00008-Durc in corso di Validita                                  | ×               |                                      |                                        |
| Image: Consistenza rapporto partià di genere       X       X       Image: Consistenza rapporto partià di genere       X       Image: Consistenza rapporto partià di genere       X                                                                                                    | ó                      | 00010-Verifica esistenza prospetto informativo disabili          | ×               |                                      |                                        |
| Image: Consistence of the consistence of the consistence o               | á                      | 00011-Verifica esistenza rapporto parità di genere               | ×               |                                      |                                        |
| Q dot       00033-Estratto del casellario informatico ANAC       Image: Stratto del casellario informatico ANAC       Image: Stratto del casellario informatico ANAC         Image: Boo Stratto del casellario informatico ANAC       Image: Stratto del casellario informatico ANAC       Image: Stratto del casellario informatico ANAC         Image: Boo Stratto del casellario informatico ANAC       Image: Stratto del casellario informatico ANAC       Image: Stratto del casella                                                                                                    | ó                      | 00021-Certificato regolarità fiscale violazioni definitive       | ×               |                                      |                                        |
| Image: Note of the imprese       Image: Note of the imprese       Image: Note of the imprese <th< th=""><th>Q 🛣</th><th>00033-Estratto del casellario informatico ANAC</th><th>×</th><th>39ddd0cb-b252-4805-ab7d-48abfb06eb55</th><th>43</th></th<>                                                                                                    | Q 🛣                    | 00033-Estratto del casellario informatico ANAC                   | ×               | 39ddd0cb-b252-4805-ab7d-48abfb06eb55 | 43                                     |
| Image: Construction of the construction of the construc               | á                      | 00034-Visura al registro delle imprese                           | ×               |                                      |                                        |
| Image: bit in the second second se | ò                      | 00035-Dati reddituali società di persone                         | ×               |                                      |                                        |
| b 00037-Costo complessivo personale x persona fisica, verra agg                                                                                                    | á                      | 00036-Consistenza media personale                                | ×               | se il docun                          | nento viene richiesto per ic           |
|                                                                                                    | á                      | 00037-Costo complessivo personale                                | ×               | persona fisica                       | a, verra aggiornata la colonno         |
|                                                                                                    | <b>B</b> .             | 00029 DUDC instances professionists                              |                 | Codice fisca                         | <b>le persona fisica</b> con il codice |

## Comunicazione antimafia 1/3

### 00001 - Comunicazione antimafia

Nel caso del documento "Comunicazione antimafia", nell'area DATI DOCUMENTO sarà necessario indicare il Tipo prefettura e valorizzare il campo Altri soggetti selezionando:

|                               | Richiedi Documento | - no: la documentazione viene richiesta       |
|-------------------------------|--------------------|-----------------------------------------------|
| Richiedi Chiudi               |                    | relativamente alla persona giuridica ovvero   |
| * Tipo Documento              |                    | all'azienda;                                  |
| 00001-Comunicazione antimafia |                    |                                               |
| DATI DOCUMENTO                |                    | - si: consente di definire le persone fisiche |
| * Tipo prefettura             | * Altri soggetti   | ovvero i soggetti per i quali occorre         |
| Seleziona                     | Seleziona          | verificare la documentazione, nell'area       |
| L                             |                    | visualizzata SOGGETTI DA VERIFICARE           |

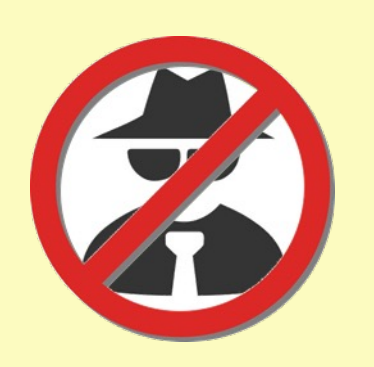

|                               |                  |                  | Richiedi Document | 0                 |                        |               |
|-------------------------------|------------------|------------------|-------------------|-------------------|------------------------|---------------|
| Richiedi Chiudi               |                  |                  |                   |                   |                        |               |
| * Tipo Documento              |                  |                  |                   |                   |                        |               |
| 00001-Comunicazione antimafia |                  |                  |                   |                   |                        |               |
| DATI DOCUMENTO                |                  |                  |                   |                   |                        |               |
| * Tino profettura             | t Altri ooggatti |                  |                   |                   |                        |               |
| Provincia di Roma             | v Sì             |                  | ~                 |                   |                        |               |
| SOGGETTI DA VERIFICARE        |                  |                  |                   |                   |                        |               |
| Aggiungi                      |                  |                  |                   |                   |                        |               |
| Esito Riga * Nome             | * Cognome        | * Codice Fiscale | * Sesso           | * Data di nascita | * Luogo di nascita (į) | Da verificare |

## Comunicazione antimafia 2/3

Dopo aver cliccato sul comando "Aggiungi", sarà necessario indicare le informazioni **Nome**, Cognome, **Codice Fiscale**, **Sesso**, **Data di nascita** e **Luogo di nascita** (Codice Catastale del Comune di nascita o il Codice dello Stato di nascita estero).

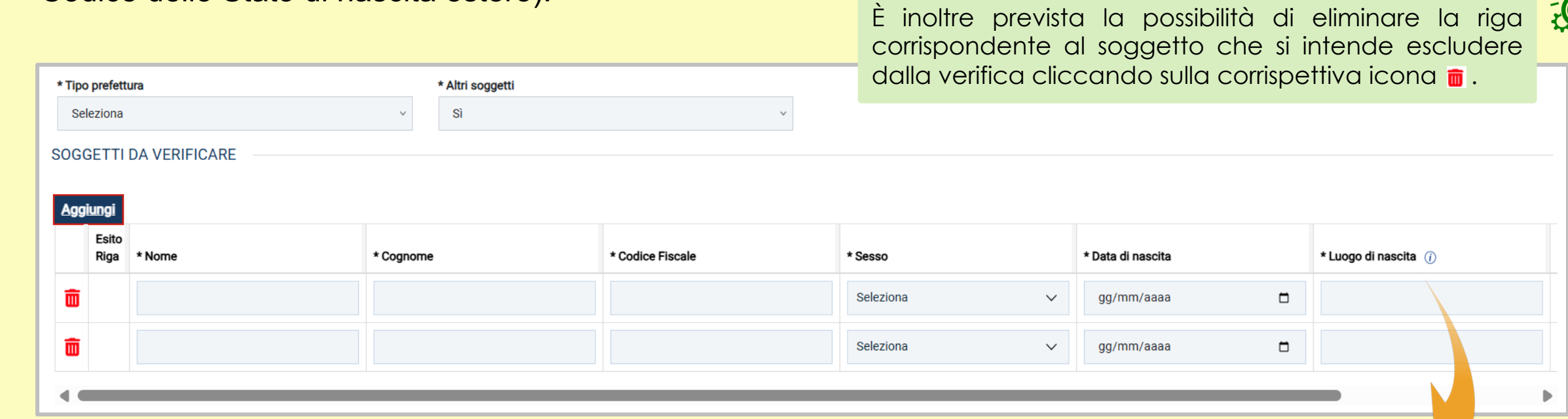

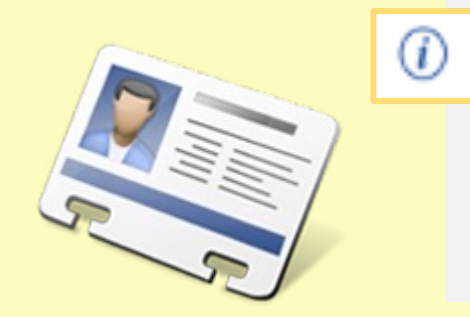

#### Luogo di nascita

Compilare correttamente il campo:

- con il codice catastale del Comune (ad es. Roma H501)
- codice dello Stato estero (ad es. Belgio Z103)

 $\times$ 

Informazione

Inserire il Codice Catastale del Comune di nascita o il Codice dello Stato di nascita estero (Z\*\*\*)

OK

## Comunicazione antimafia 3/3

| Successivame | ente |                                    |                  |             |                  |                  | Richiedi Documento |   |                   |                      |               |
|--------------|------|------------------------------------|------------------|-------------|------------------|------------------|--------------------|---|-------------------|----------------------|---------------|
| cliccare     | sul  | Richiedi Ch                        | iudi             |             |                  |                  |                    |   |                   |                      |               |
| comando      |      | * Tipo Documento<br>00001-Comunica | azione antimafia |             |                  |                  |                    |   |                   |                      |               |
| «Richiedi»   | per  | DATI DOCUMEN                       | ТО               |             | * Altri soqqetti |                  |                    |   |                   |                      |               |
| procedere    | con  | Provincia di Rom                   |                  | v           | Sì               |                  | v                  |   |                   |                      |               |
| l'invio      | del  | Aggiungi                           |                  |             |                  |                  |                    |   |                   |                      |               |
| documento.   |      | Esito Riga                         | * Nome           | * Cognome   |                  | * Codice Fiscale | * Sesso            |   | * Data di nascita | * Luogo di nascita 🕧 | Da verificare |
|              |      | Ô                                  | Pompeo           | Nerone      |                  | NRNPMP77A01H501U | Uomo               | ~ | 01/01/1977        | H501                 | sì            |
|              |      | Ô                                  | Giulio           | Marcantonio |                  | MRCGLI71E01H501B | Uomo               | ~ | 01/05/1971        | H501                 | sì            |

Se i controlli della piattaforma rilevano che la **compilazione** di qualche campo **non è conforme**, l'utente visualizza il seguente errore bloccante e verrà data evidenza delle anomalie nella colonna **Esito Riga**.

|   |                                               |              |                  | R                | ichiedi Documento |                                                                                                    | _                 |      |       |        |   |
|---|-----------------------------------------------|--------------|------------------|------------------|-------------------|----------------------------------------------------------------------------------------------------|-------------------|------|-------|--------|---|
| 1 | tichiedi Chiudi                               | I            |                  |                  |                   |                                                                                                    |                   |      | Atter | nzione | × |
| 1 | Tipo Documento                                |              |                  |                  |                   |                                                                                                    |                   |      |       |        |   |
|   | 00001-Comunicazio                             | ne antimafia |                  |                  |                   |                                                                                                    |                   |      |       |        |   |
| D | DATI DOCUMENTO                                |              |                  |                  |                   | La sezione Soggetti da verificare è vuota o presenta anomalie.<br>Correggere i dati seguendo le indicazioni della colonna "Esito |                   |      |       |        |   |
|   | Tipo prefettura                               |              | * Altri soggetti |                  |                   |                                                                                                    |                   |      | Digo" |        |   |
|   | Provincia di Roma                             |              | √ Sì             |                  | ~                 |                                                                                                    |                   | Кіўа |       |        |   |
| s | GGETTI DA VERI                                | IFICARE      |                  |                  |                   |                                                                                                    |                   |      |       |        |   |
|   | lggiungi                                      |              |                  |                  |                   |                                                                                                    |                   |      | C     | ж      |   |
|   | Esito Riga                                    | * Nome       | * Cognome        | * Codice Fiscale | * Sesso           |                                                                                                    | * Data di nascita |      |       |        |   |
|   | CodiceFiscale<br>Obbligatorio                 |              |                  |                  |                   |                                                                                                    |                   |      |       |        |   |
|   | 0bbligatorio                                  | MARCANTONIO  | GIULIO           | 1                | Seleziona         | ~                                                                                                    | gg/mm/aaaa        |      |       | sì     |   |
|   | Obbligatorio<br>*LuogoNascita<br>Obbligatorio |              |                  |                  |                   |                                                                                                    |                   |      |       |        |   |

E' necessario correggere quindi gli errori prima di procedere nuovamente con l'invio.

## Casellario Giudiziario

00004 - Certificato Integrale Del Casellario Giudiziario

Nel caso del documento "Certificato Integrale Del Casellario Giudiziario", nell'area **DATI SOGGETTO** dopo aver cliccato sul comando "Aggiungi", occorre indicare le informazioni **Nome**, **Cognome**, **Codice Fiscale**, **Sesso**, **Data di nascita**, **Codice catasto stato** e il **Codice catasto comune** (abilitato a seguito della selezione del campo **Codice catasto stato** su "Italia").

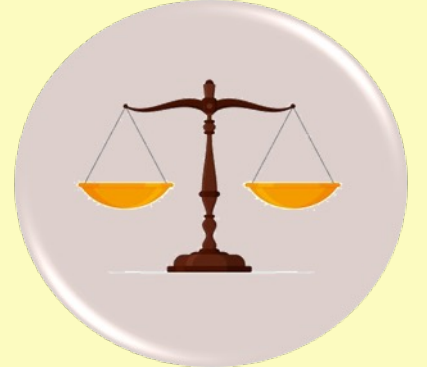

Successivamente cliccare sul comando «Richiedi» per procedere con l'invio del documento.

|        | Richiedi Documento                                     |        |             |                  |         |                   |                        |                                |  |
|--------|--------------------------------------------------------|--------|-------------|------------------|---------|-------------------|------------------------|--------------------------------|--|
| Richi  | Richiedi Chiudi                                        |        |             |                  |         |                   |                        |                                |  |
| * Tipo | Documento                                              |        |             |                  |         |                   |                        |                                |  |
| 000    | 00004-Certificato integrale del casellario giudiziario |        |             |                  |         |                   |                        |                                |  |
| DATIS  | OGGETTO                                                |        |             |                  |         |                   |                        |                                |  |
| Aggi   |                                                        |        |             |                  |         |                   |                        |                                |  |
| Aggit  | Esito Riga                                             | * Nome | * Cognome   | * Codice Fiscale | * Sesso | * Data di nascita | * Codice catasto stato | Codice catasto comune italiano |  |
| -      |                                                        |        |             |                  |         |                   |                        |                                |  |
|        |                                                        | Giulio | Marcantonio | MRCGLI71E01H501B | Uomo 🗸  | 01/05/1971        | Italia 🗸 🗸             | H501                           |  |

È sempre previsto il controllo relativamente alla compilazione delle informazioni richieste come obbligatorie. Se, a seguito del clic sul «Richiedi» viene riscontrato errore di compilazione, verrà visualizzato un messaggio a video e data evidenza delle anomalie nella colonna **Esito Riga**. Sarà pertanto necessario correggere eventuali anomalie prima di procedere nuovamente con l'invio.

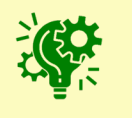

## Dati reddituali società di persone

00035 - Dati reddituali società di persone

Nel caso del documento "Dati reddituali società di persone", nell'area **DATI DOCUMENTO** sarà necessario indicare l'**Anno di riferimento** e il **Codice catastale**.

Successivamente cliccare sul comando «Richiedi» per procedere con l'invio del documento.

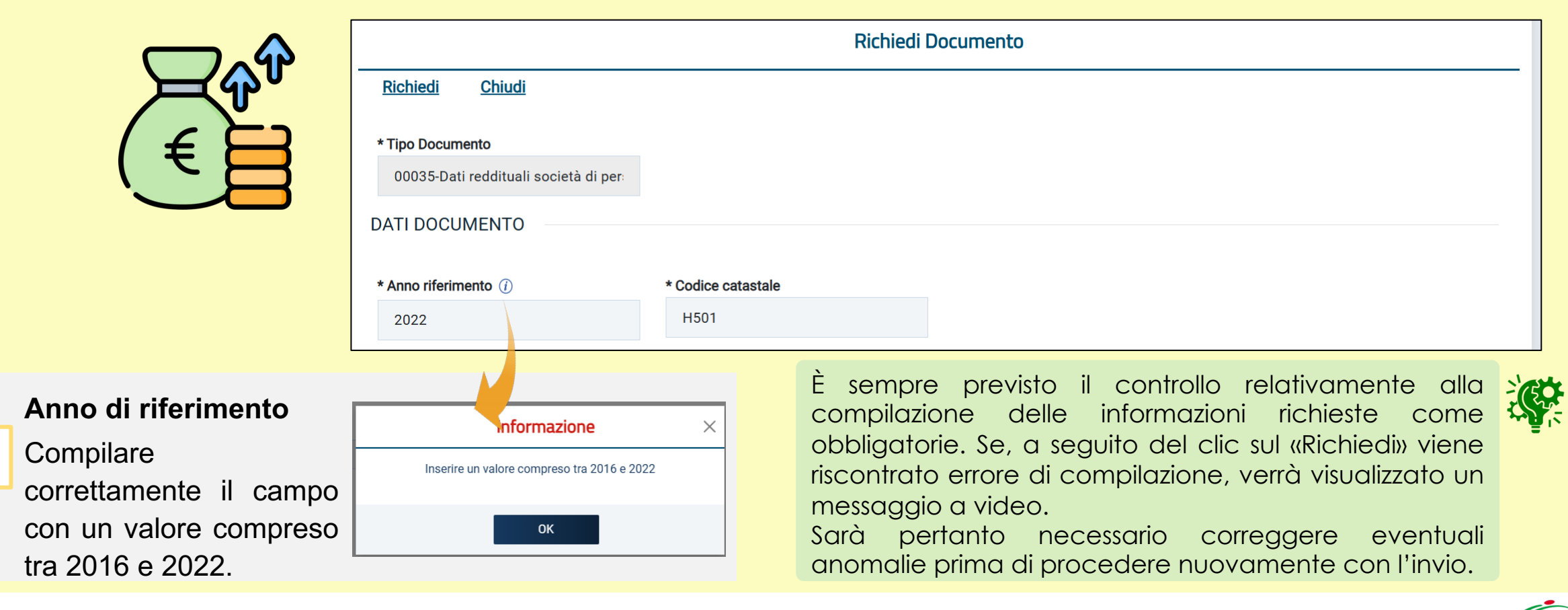

## Consistenza media personale

00036 - Consistenza media personale

Nel caso del documento "Consistenza media personale", nell'area DATI SOGGETTO sarà necessario indicare la Matricola OE e l'Anno di richiesta del documento.

Successivamente cliccare sul comando «Richiedi» per procedere con l'invio del documento.

|                                   | Richiedi                      | Documento                                            |                         |
|-----------------------------------|-------------------------------|------------------------------------------------------|-------------------------|
| Richiedi Chiudi                   |                               |                                                      |                         |
| * Tipo Documento                  |                               |                                                      |                         |
| 00036-Consistenza media personale |                               |                                                      |                         |
| DATI SOGGETTO                     |                               |                                                      |                         |
| * Matricola OE                    | * Anno richiesta documento    |                                                      | $\overline{\mathbf{U}}$ |
| 7901996625                        | 2023                          |                                                      |                         |
|                                   |                               |                                                      |                         |
| Matricola OE:<br>aziende iscritte | Occorre indicare il codice nu | merico composto da 10 cifre assegnato dall'INPS alle |                         |

È sempre previsto il controllo relativamente alla compilazione delle informazioni richieste come obbligatorie. Se, a seguito del clic sul «Richiedi» viene riscontrato errore di compilazione, verrà visualizzato un messaggio a video. Sarà pertanto necessario correggere eventuali anomalie prima di procedere nuovamente con l'invio.

## Costo complessivo personale

00037 - Costo complessivo personale

Nel caso del documento "Costo complessivo personale", nell'area DATI SOGGETTO sarà necessario indicare la Matricola OE e l'Anno di richiesta del documento.

Successivamente cliccare sul comando «Richiedi» per procedere con l'invio del documento.

| Richiedi Chiudi                   |                                     | 4                           |                          |  |
|-----------------------------------|-------------------------------------|-----------------------------|--------------------------|--|
| * Tipo Documento                  |                                     |                             |                          |  |
| 00037-Costo complessivo personale |                                     |                             |                          |  |
| DATI SOGGETTO                     |                                     |                             |                          |  |
| * Matricola OE                    | * Anno richiesta documento          |                             |                          |  |
| 7901996625                        | 2023                                |                             |                          |  |
|                                   |                                     |                             |                          |  |
| Matricola OE:<br>aziende iscritt  | Occorre indicare il codice nu<br>e. | merico composto da 10 cifre | assegnato dall'INPS alle |  |

È sempre previsto il controllo relativamente alla compilazione delle informazioni richieste come obbligatorie. Se, a seguito del clic sul «Richiedi» viene riscontrato errore di compilazione, verrà visualizzato un messaggio a video. Sarà pertanto necessario correggere eventuali anomalie prima di procedere nuovamente con l'invio.

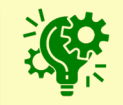

## Dati reddituali Impresa individuale

00041 - Dati reddituali impresa individuale

Nel caso del "Dati reddituali impresa individuale", nell'area DATI DOCUMENTO sarà necessario indicare l'Anno di riferimento e il Codice catastale.

Successivamente cliccare sul comando «Richiedi» per procedere con l'invio del documento.

|                                            | Richiedi Documento     |                                 |                            |                                                                                                  |    |  |  |
|--------------------------------------------|------------------------|---------------------------------|----------------------------|--------------------------------------------------------------------------------------------------|----|--|--|
|                                            | Richiedi Chiudi        |                                 |                            |                                                                                                  |    |  |  |
|                                            | * Tipo Documento       |                                 |                            |                                                                                                  |    |  |  |
|                                            | 00041-Dati reddituali  | impresa indivi                  |                            |                                                                                                  |    |  |  |
| C                                          | DATI DOCUMENTO         |                                 |                            |                                                                                                  |    |  |  |
|                                            | * Anno riferimento (j) | * Codice catastale              |                            |                                                                                                  | 28 |  |  |
|                                            | 2022                   | H501                            |                            |                                                                                                  | 9  |  |  |
|                                            |                        |                                 | È sempre                   | previsto il controllo relativamente alla                                                         |    |  |  |
| Anno di riferimento                        |                        | Informazione ×                  | compilazio                 | ne delle informazioni richieste come                                                             |    |  |  |
| Compilare<br>correttamente il campo        | O Inserire un          | valore compreso tra 2016 e 2022 | obbligatori<br>riscontrato | ie. Se, a seguito del clic sul «Richiedi» viene<br>errore di compilazione, verrà visualizzato un |    |  |  |
| con un valore comprese<br>tra 2016 e 2022. | ок                     |                                 | Sarà per<br>anomalie p     | tanto necessario correggere eventuali<br>prima di procedere nuovamente con l'invio.              |    |  |  |

### Documento Generico O.E.

#### 00899 - Documento generico

Nel caso del "Documento generico", nell'area DATI DOCUMENTO sarà necessario indicare il Tipo documento OE e Dettaglio documento OE.

Successivamente cliccare sul comando «Richiedi» per procedere con l'invio del documento.

|                             |                            | Richiedi Documento |  |
|-----------------------------|----------------------------|--------------------|--|
| Richiedi Chiudi             |                            |                    |  |
| * Tipo Documento            |                            |                    |  |
| 00899-Documento generico OE |                            | =                  |  |
| DATI DOCUMENTO              |                            |                    |  |
|                             |                            |                    |  |
| * Tipo documento OE         | * Dettaglio documento OE   |                    |  |
| REFERENZE GARA XXXX         | Si richiedono le referenze |                    |  |
|                             |                            | //                 |  |

È sempre previsto il controllo relativamente alla compilazione delle informazioni richieste come obbligatorie. Se, a seguito del clic sul «Richiedi» viene riscontrato errore di compilazione, verrà visualizzato un messaggio a video. Sarà pertanto necessario correggere eventuali anomalie prima di procedere nuovamente con l'invio.

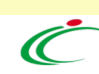

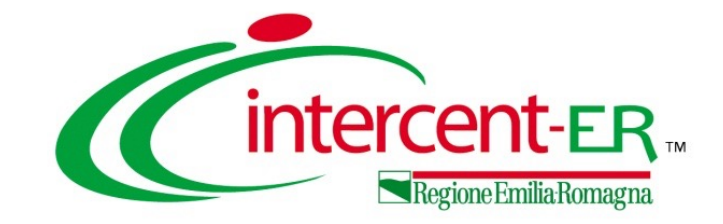

## Accesso al Fascicolo Virtuale dell'Operatore Economico tramite la Piattaforma SATER.

# Domande e Risposte

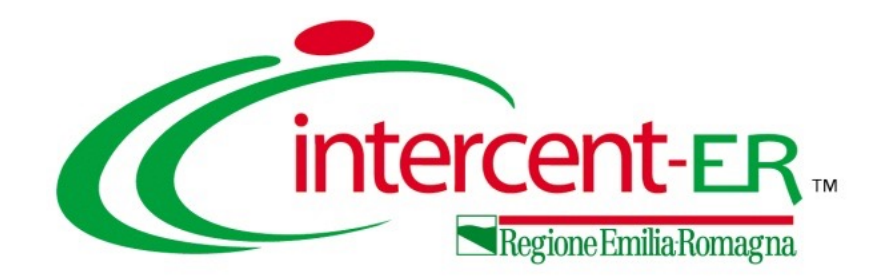

### Intercent-ER Agenzia per lo sviluppo dei mercati telematici

Viale Aldo Moro, 38 - 40127 Bologna

http://intercenter.regione.emilia-romagna.it/

Tel. +39 051 5273081

E-mail: intercenter@regione.emilia-romagna.it

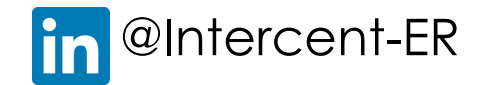